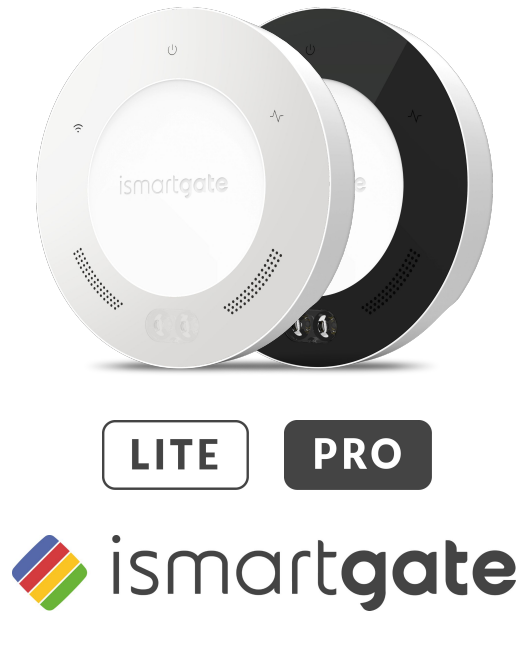

#### **INSTRUCTIONS SETUP**

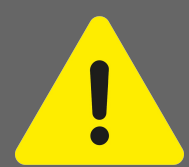

Notes on safe use of door operators There is a risk of serious or fatal injury if the ismartgate device is not used correctly.

Ø Keep children away from the ismartgate and the user interface. Ø Do not drive through the door until it has fully opened. Ø Observe all warnings and safety information in the installation and operating manual for the operator.

#### Notes on safe operation of the ismartgate device.

The ismartgate device may only be used on the operator in combination with a photocell.

INSTRUCTIONS SETUP

### CONTENTS

| l and information                | Page 3  |                                  | D 44    |
|----------------------------------|---------|----------------------------------|---------|
| Legarmormation                   | Tage 5  | Ismartgate Reset                 | Page 14 |
| Intended use                     | Page 3  | Initial operation IOS            | Page 17 |
| EU Declaration of Conformity     | Page 3  | Initial operation Android        | Page 36 |
| Technical Information            | Page 4  | Garage installation              | Page 54 |
| Functional description.          | Page 4  | Garage Motor installation        | Page 56 |
| Technical Data                   | Page 4  | Garage Button installation       | Page 57 |
| Interfaces and LEDs for the PRO  | Page 5  | Gate installation                | Page 59 |
| Interfaces and LEDs for the LITE | Page 6  | Wireless Gate kit sensor (GWS)   | Page 60 |
| What's in the Box                | Page 7  | Wireless Garage kit sensor (TWS) | Page 64 |
| Considerations for installation  | Page 11 | Wired sensor (WDS)               | Page 67 |
| Download the App                 | Page 13 |                                  |         |

# **LEGAL INFORMATION**

#### **INTENDED USE**

The ismartgate may be used in combination with any compatible garage door or gate operator.

With an established network connection, the door can be opened and closed, the current door status and the door status by calendar day queried, settings can be made and administrators and users managed via the user interface (Apple, Android or computer browser).

In addition, with the corresponding accessories, a video live stream of the door system can be transmitted to the user interface.

Any use above and beyond this is deemed to be improper use and is therefore not permissible. Improper use will render all claims under warranty null and void.

#### **Useful Links:**

Website: https://www.ismartgate.com/

Manual: <u>https://setup.ismartgate.com/</u>

Compatibility Checker: https://ismartgate.com/compatibility-checker/

| EU D                                                                                                    | eclaratio                           | Remsol                                                                              |  |  |
|----------------------------------------------------------------------------------------------------|-------------------------------------|-------------------------------------------------------------------------------------|--|--|
| Manufacturer:                                                                                                    | Name:<br>Address:                   | REMSOL EUROPE S.L.<br>Fructuós Gelebert, 2 ( Office 4-2)                            |  |  |
| Equipment:                                                                                                    |                                     | Sant Joan Despi, 08970, Barcelona, SPAIN                                            |  |  |
|                                                                                                    | Name:<br>Model Number:              | ismartgate Life / PRO<br>ISG-02WXYYY<br>(XX= NA,EU,UK,AU, YYY=102,103,202,203)      |  |  |
|                                                                                                    | Product Type:<br>*Supplied Accessor | Smart Garage Door Opener Accessory<br>ies: Power adapter                            |  |  |
| We, REMSOL EUROPE S.L., declare under our sole responsibility that the above referenced<br>product complies with the following: |                                     |                                                                                     |  |  |
| Directives:                                                                                                    |                                     | 2014/53/EU<br>2009/125/EC<br>2011/65/EU                                             |  |  |
| Article 3.1a:                                                                                                    | EN 60                               | Safety and Health<br>950-1:2008+A1:2010+A11:2009+A12::2011+A2:2013<br>EN 62479:2010 |  |  |
| Article 3.1.b:                                                                                                    |                                     | EMC<br>EN 301 489-1 V2.2.0<br>EN 301 489-17 V3.2.0                                  |  |  |
| Article 3.2: Freq<br>2.400 - 2.4835. GH                                                                                         | uency: Power:<br>iz <100mW          | RF Spectrum Efficiency<br>EN 300 328 v2.1.1                                         |  |  |
| Additional Complia                                                                                                    | RoHS:                               | EN50581:2012                                                                        |  |  |
| Signed for and on                                                                                                    | behalf of:                          | REMSOL EUROPE S.L.                                                                  |  |  |
| Place: Barc                                                                                                    | elona                               | Date: 15 May 2019                                                                   |  |  |
| Name:                                                                                                    | Function:                           | Signature:                                                                          |  |  |
| Joan Llopart Masan                                                                                                    | a CTO                               | Joan Kong                                                                           |  |  |

#### FCC / IC Statement (USA / Canada)

### Item No.: ISG-TWS & ISG-GWS / 2401.0

This device complies with FCC rules part 15. The operation of this device is subject to the following conditions:

1) This device may cause harmful interference, and

2) This device must accept any interference received, including interference that may cause undesired operation!

## **TECHNICAL INFORMATION**

#### **FUNCTIONAL DESCRIPTION**

The ismartgate serves as an interface between end devices such as a PC (browser), Tablet or Smartphone (Android and iOS) and any compatible garage door or gate operator. Up to three (3) operators can connect to one (1) ismartgate Pro and one (1) door operator to one (1) ismartgate LITE. The ismartgate devices are then connected to a network using Wi-Fi or LAN.

This enables communication with the operator via a graphical user interface. Among other things, the door status can be queried and access rights assigned to users\*. A web cam can be integrated via a plug-in and the door status transmitted per live stream to the user interface.

\*10 users free of charge, while a paid plug-in allows you to add 100 or an unlimited number of users.

#### The connection can be established in two ways:

#### Client Mode (Standard):

The ismartgate is integrated into the home network via Wi-Fi. The end device must have a data connection with adequate bandwidth. This allows you to access and operate the user interface via the app or a browser from any location where the data connection is available.

#### Access Point Mode (Stand-alone):

The ismartgate functions as a Wi-Fi access point if no home network is available. A router is not required. The device can not switch automatically to the access point mode from Client Mode.

Access to user interface is only possible within the Wi-Fi radius. Remote Control is not possible.

#### **Technical data**

| Power Supply input          |                            |  |  |  |
|-----------------------------|----------------------------|--|--|--|
| Rated voltage               | 100 - 240 V                |  |  |  |
| Rated Frequency             | 50 / 60 Hz                 |  |  |  |
|                             |                            |  |  |  |
| Power Supply output         |                            |  |  |  |
| Rated voltage               | 5V / DC                    |  |  |  |
| Rated current               | 2 A                        |  |  |  |
|                             |                            |  |  |  |
| Ismartgate Input            |                            |  |  |  |
| Rated voltage               | 5V / DC                    |  |  |  |
| Rated current               | 2 A                        |  |  |  |
| Dimensions                  | 110 x 110 x 27 mm          |  |  |  |
| (without power supply unit) |                            |  |  |  |
| Wi-Fi standards             | 2.4 GHz / IEEE 802.11b/g/n |  |  |  |

#### PRO ismartgate PRO INTERFACES & LEDS

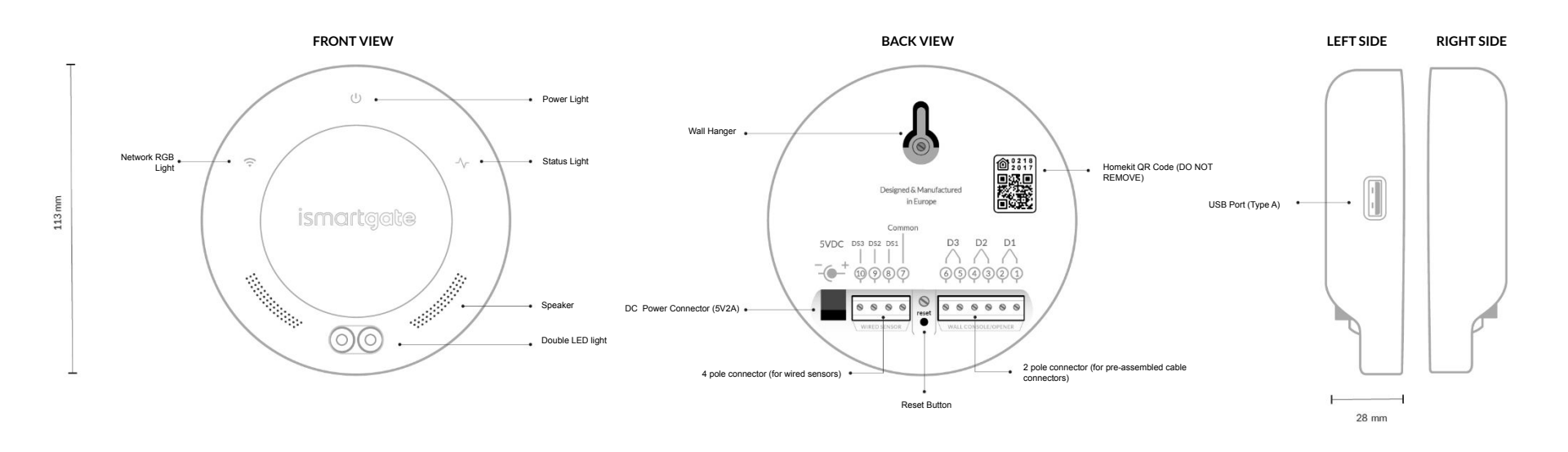

5

#### LITE ismartgate LITE INTERFACES & LEDS

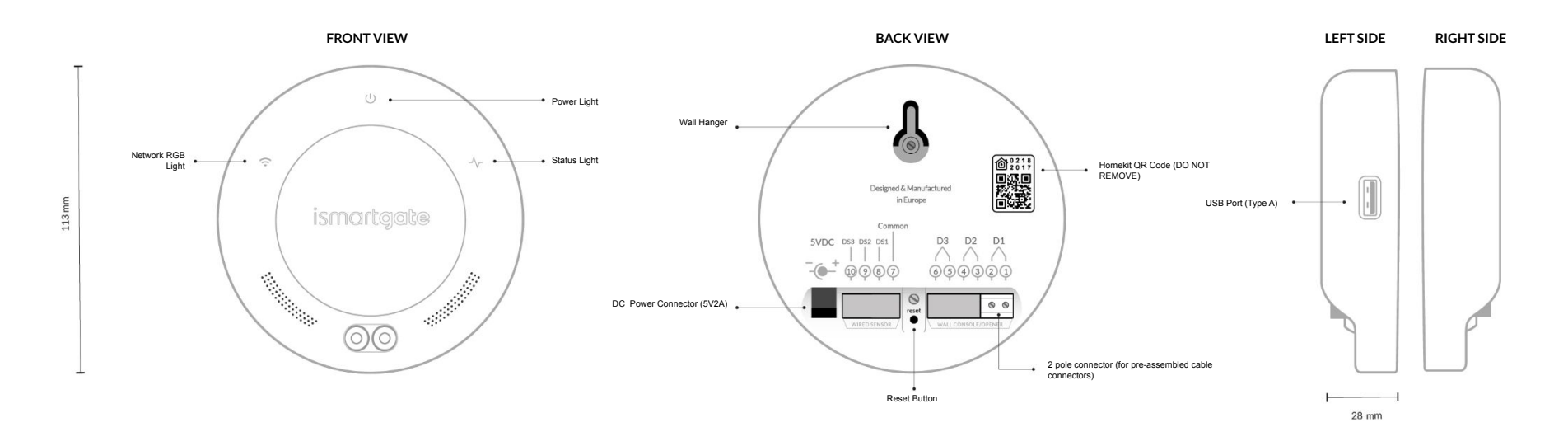

INSTRUCTIONS SETUP LITE PRO

#### WHAT'S IN THE BOX

**ISMARTGATE PRO GARAGE KIT** 

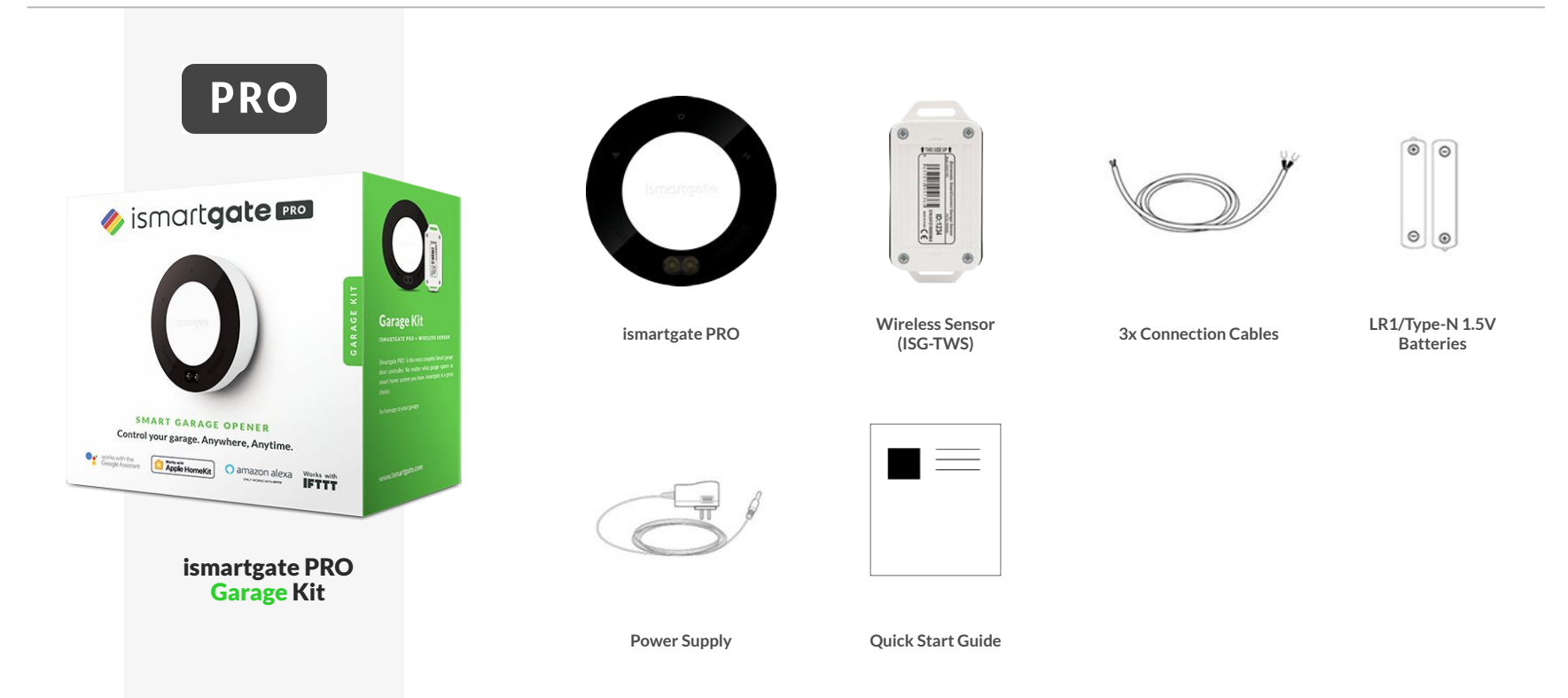

#### WHAT'S IN THE BOX

#### **ISMARTGATE LITE GARAGE KIT**

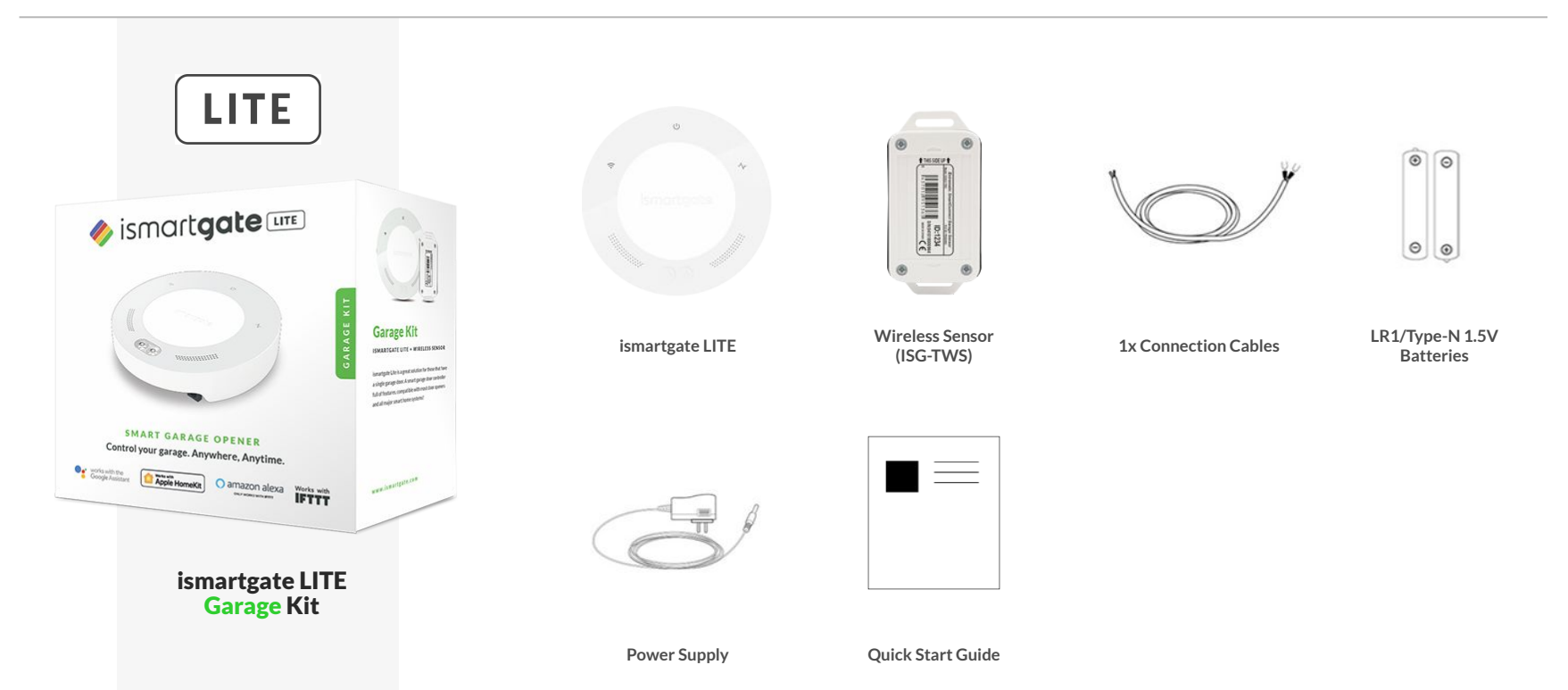

INSTRUCTIONS SETUP LITE PRO

### WHAT'S IN THE BOX

**ISMARTGATE PRO GATE KIT** 

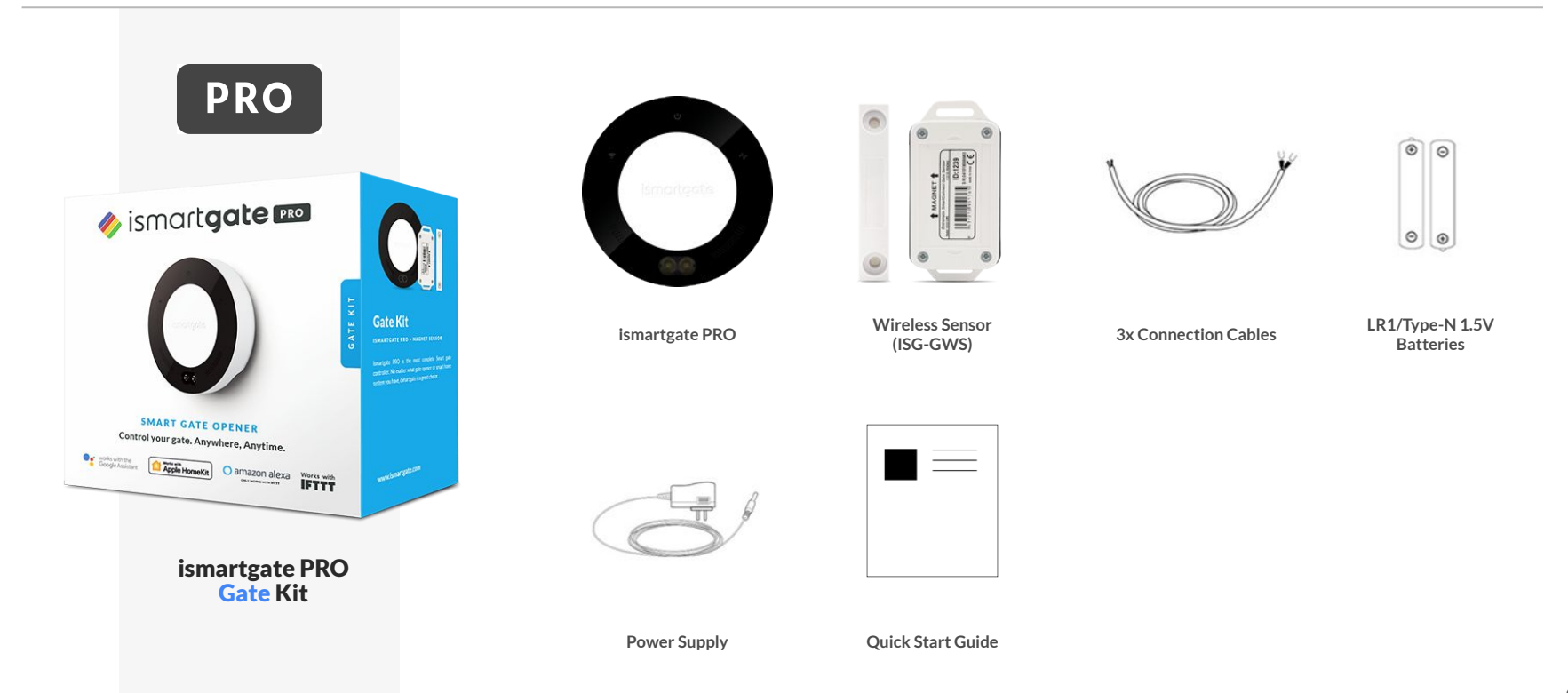

INSTRUCTIONS SETUP LITE PRO

#### WHAT'S IN THE BOX

#### **ISMARTGATE LITE GATE KIT**

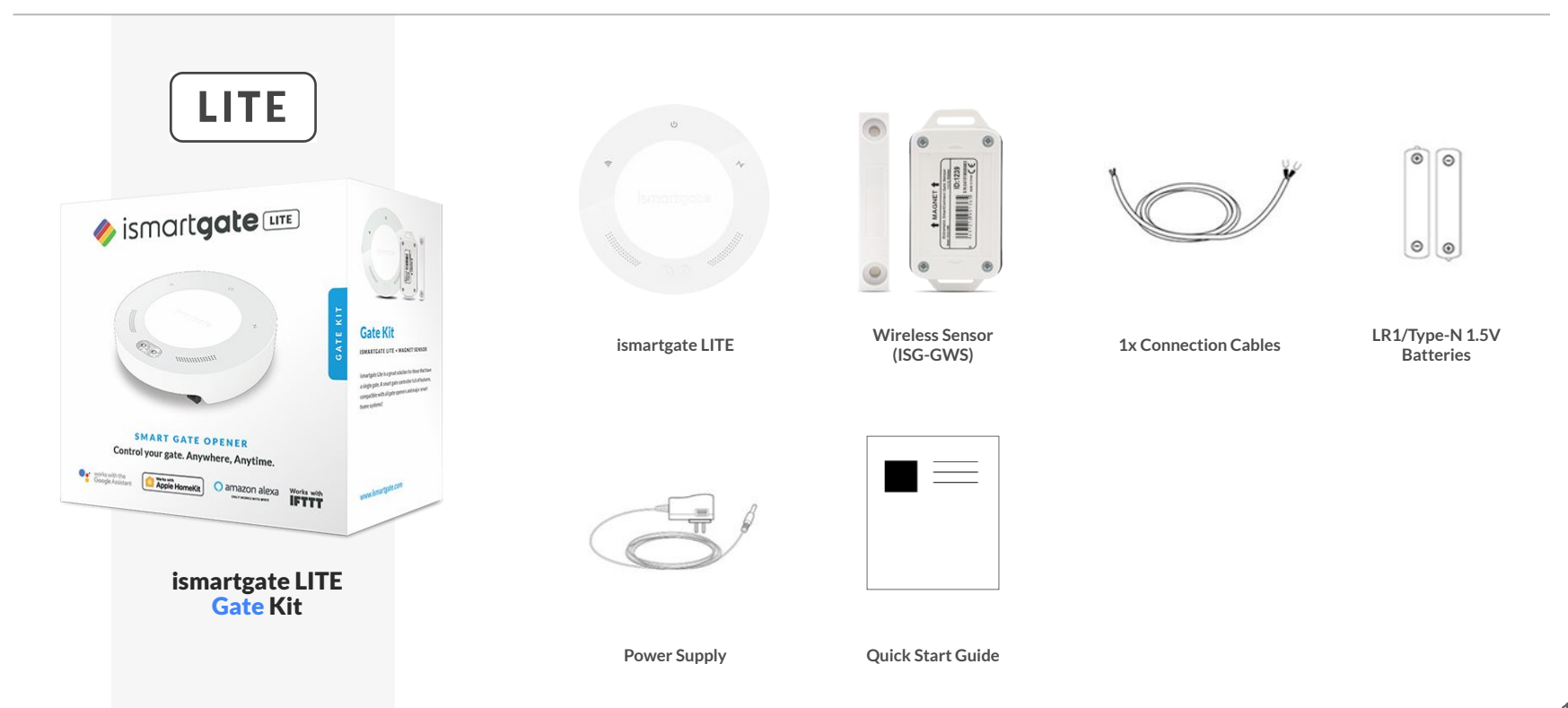

### **CONSIDERATIONS FOR INSTALLATION**

**SETUP ENVIRONMENT** 

We recommend programming the ismartgate in a room close to home main Wi-Fi router, in a clean surface like a desk. It is also recommended to have both a Smartphone and PC. Finally make sure you have a power outlet close by, where to power on the ismartgate device.

**1. PC (Laptop) :** Use your laptop to follow this manual instructions.

**2. Smartphone :** To program ismartgate from the app.

**3. Router:** To make sure there is a strong Wi-Fi (2.4GHz Network) during programming.

**4. Power Outlet:** To power on your ismartgate device.

**5. Desk:** Flat surface to program the ismartgate device.

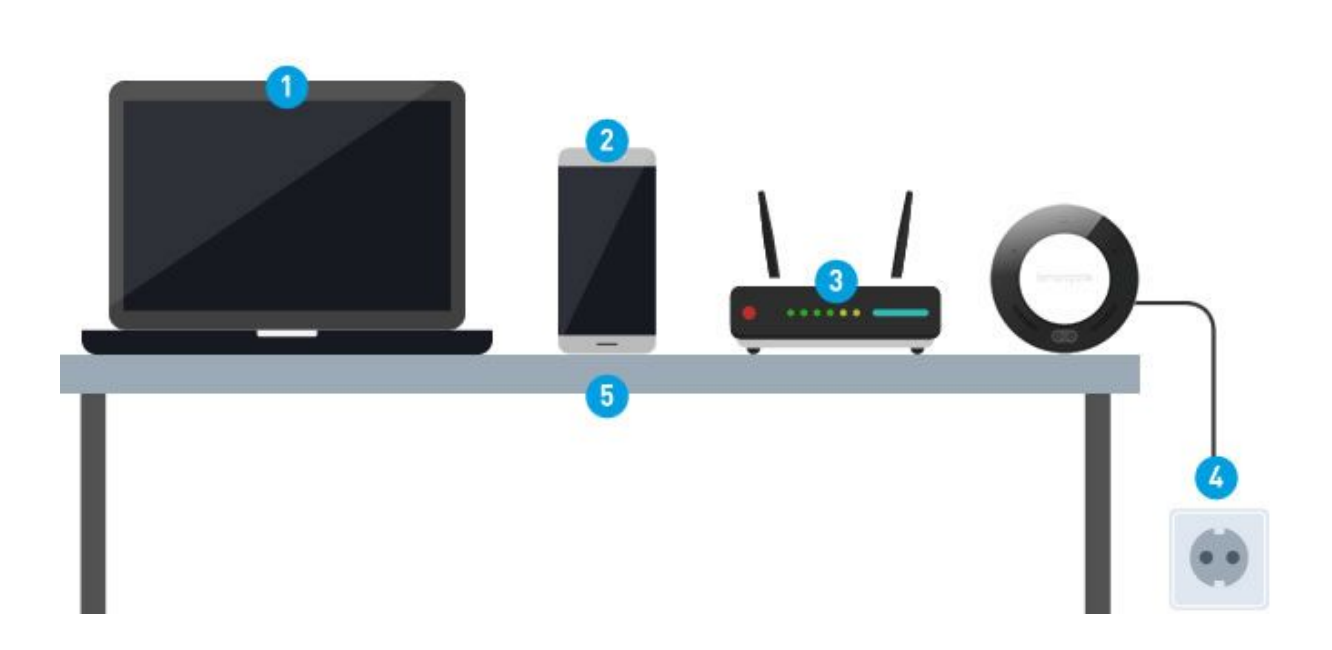

# **CONSIDERATIONS FOR INSTALLATION**

**ISMARTGATE PLACEMENT** 

Make sure ismartgate is placed in the area with 50% or more Wi-Fi signal strength.

Wi-Fi must be 2,4Ghs-802.11 b/g/n (NOT 5Ghz - 802.11 ac)

Device can be placed next to Garage Door opener or Wall Mounted Push Button

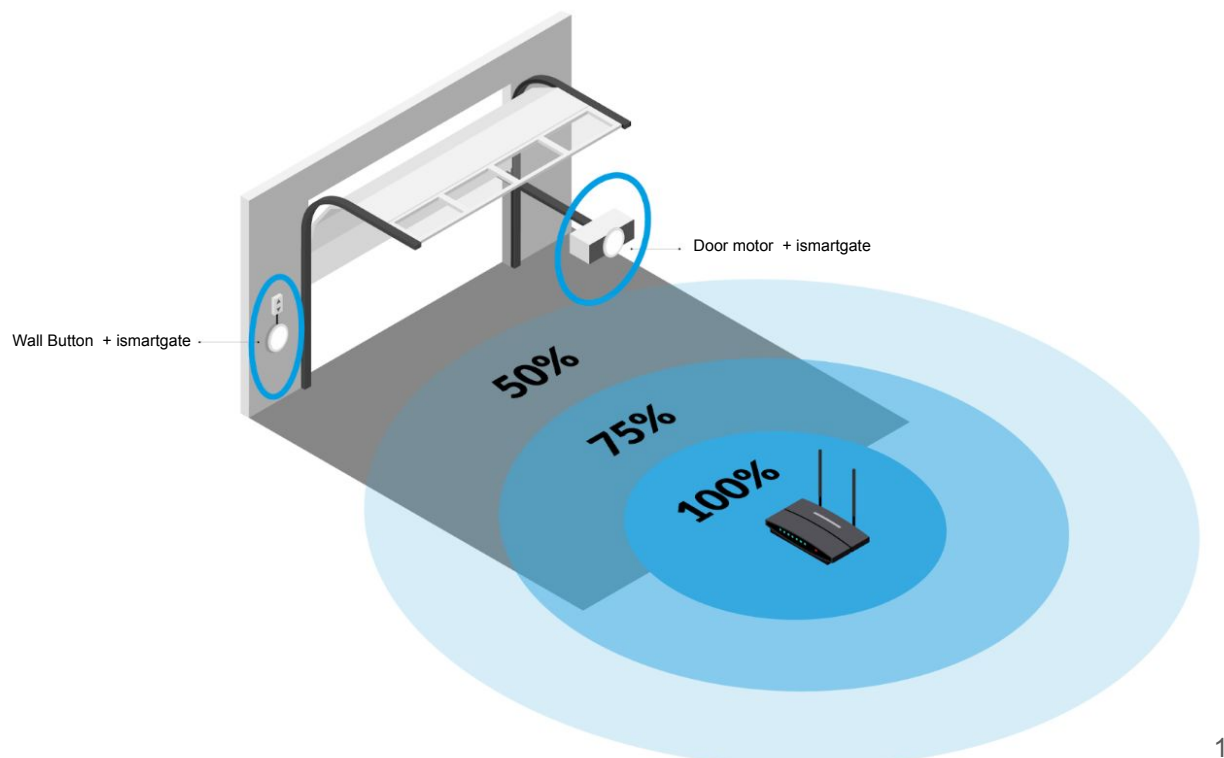

#### **PROGRAMMING ISMARTGATE**

**Download APP (ismartgate Access)** 

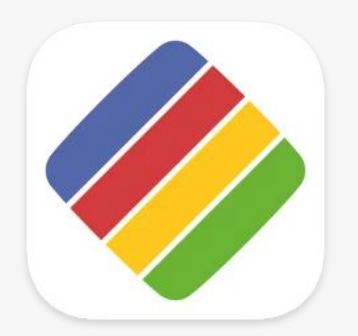

Download the "ismartgate Access" APP for your iPhone/iPad or for your Android phone.

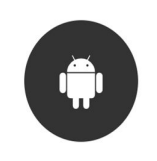

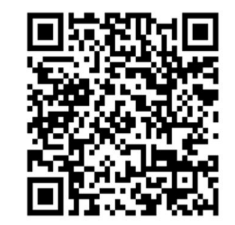

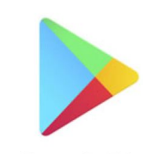

Google Play

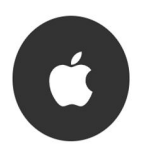

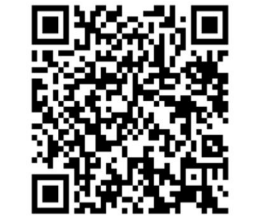

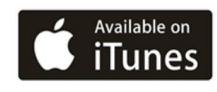

### **RESETTING ISMARTGATE**

THE DEVICE MUST BE POWERED ON

1

With the help of a paperclip, press the RESET button for about 10 seconds.

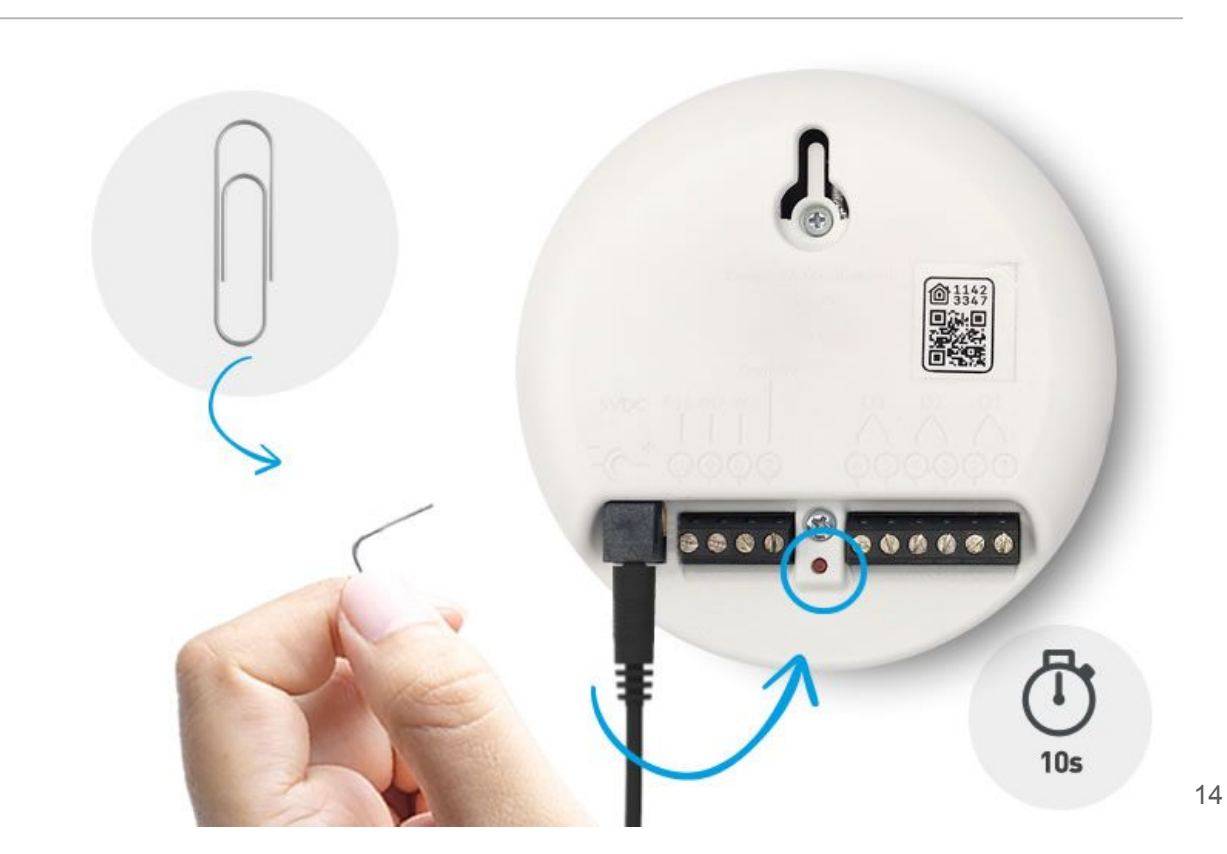

## **RESETTING ISMARTGATE**

THE DEVICE MUST BE POWERED ON

2

To check RESET has been successful, turn the ismartgate device to the front and check that "Connection & Status" lights are off.

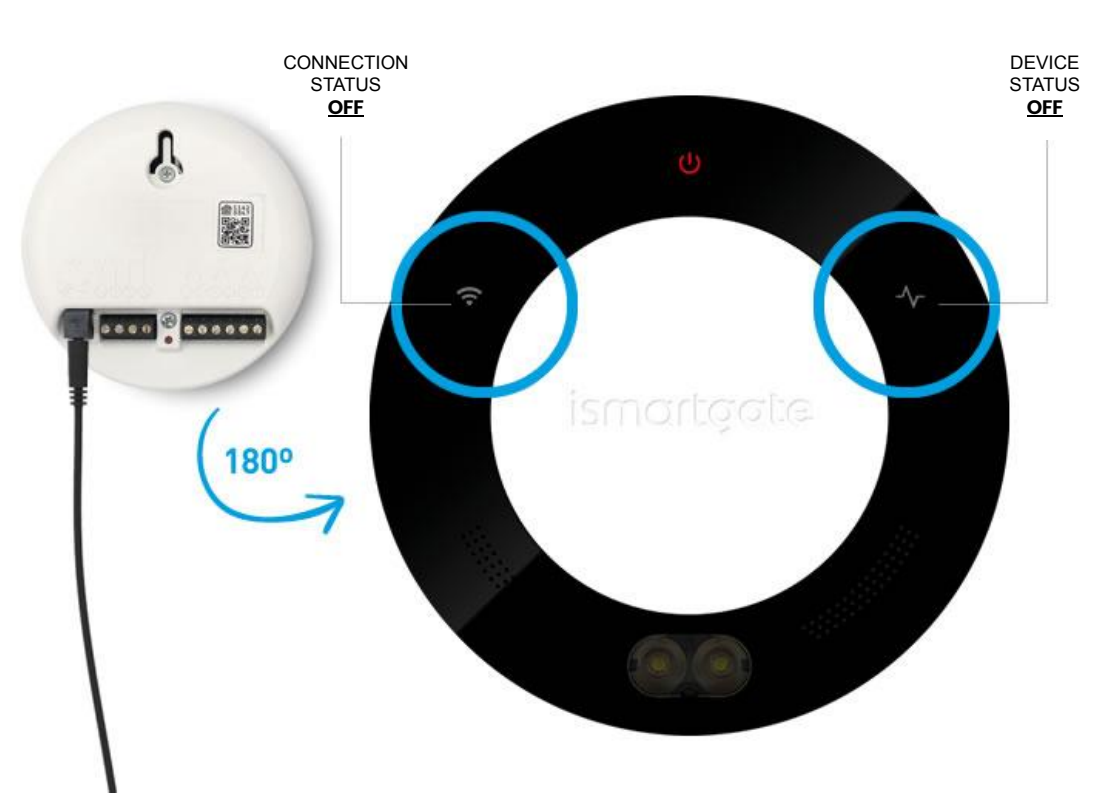

# **RESETTING ISMARTGATE**

THE DEVICE MUST BE POWERED ON

3

Wait 2 minutes until you see blinking:

- Status green light
- Power red light
- Wi-Fi blue light

Then re-program the ismartgate.

If RESET is successful, re-program the ismartgate device, go to page <u>36</u> for Android, and <u>17</u> for iOS

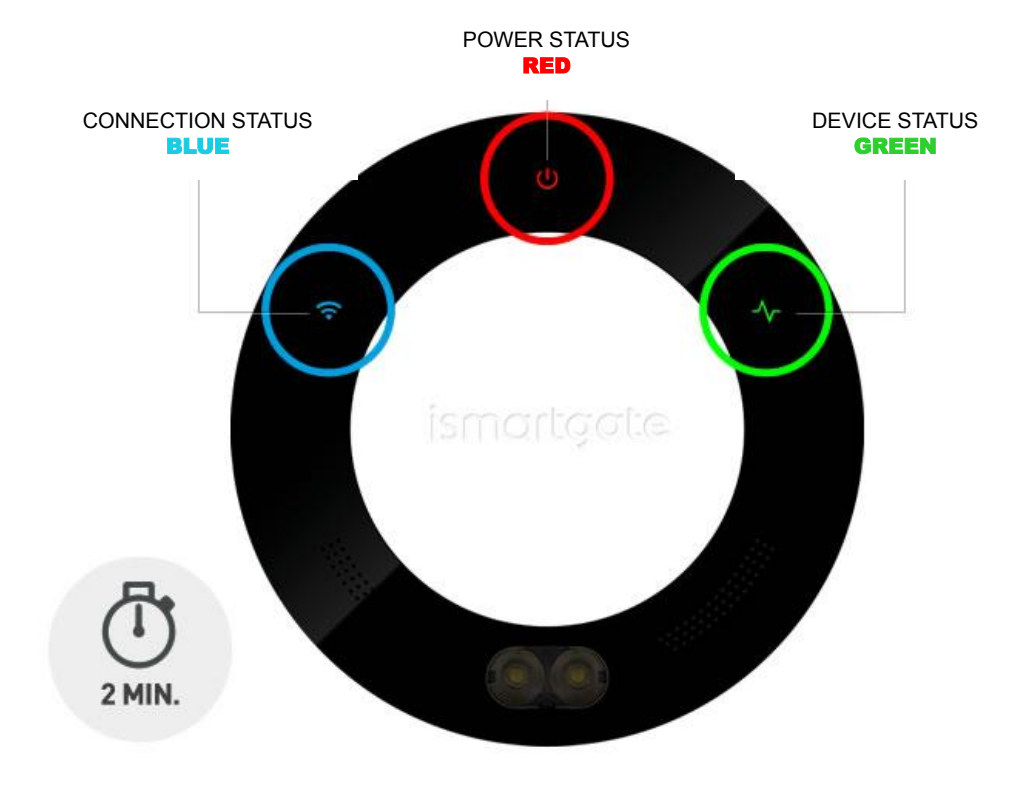

INSTRUCTIONS SETUP LITE PRO

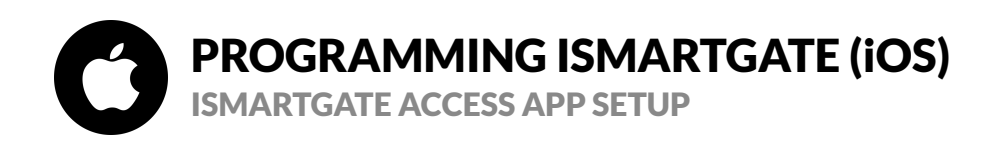

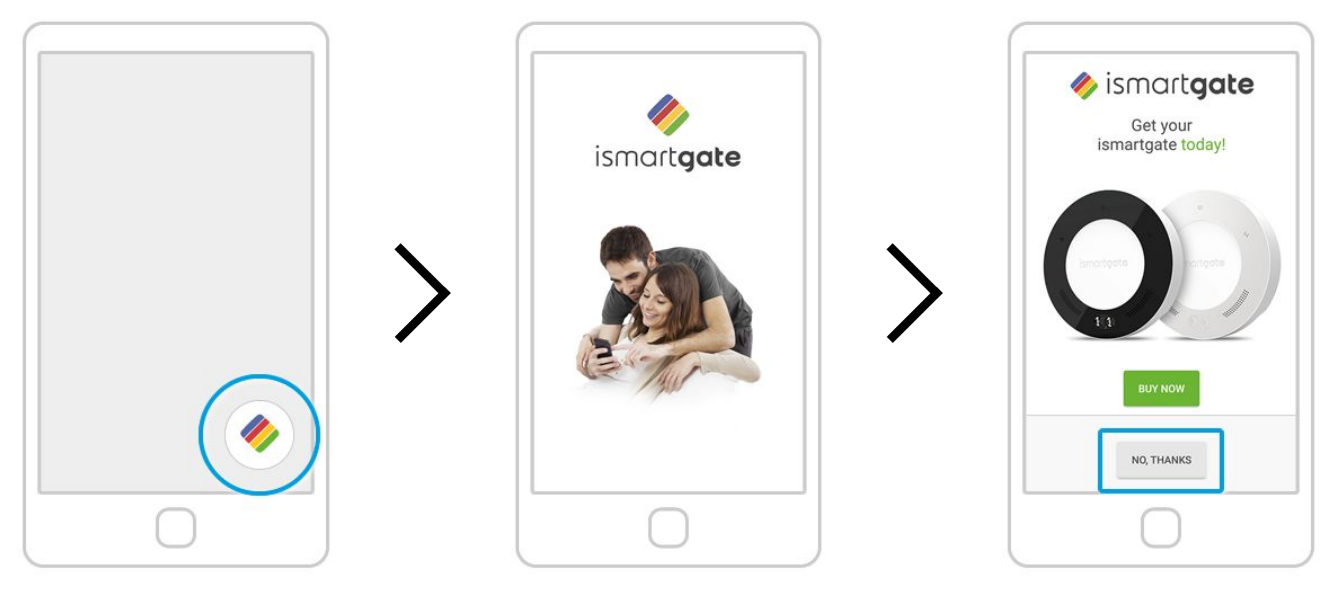

On your phone, look for the logo of the ismartgate app and click on it to open the app Wait for the introductory screen to go away.

Press "No, Thanks"

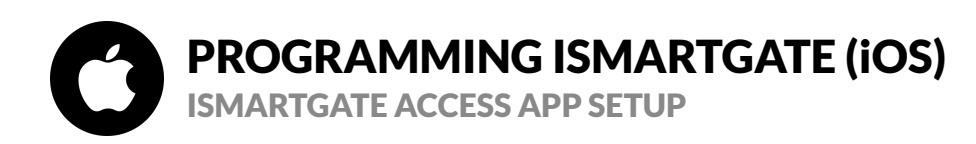

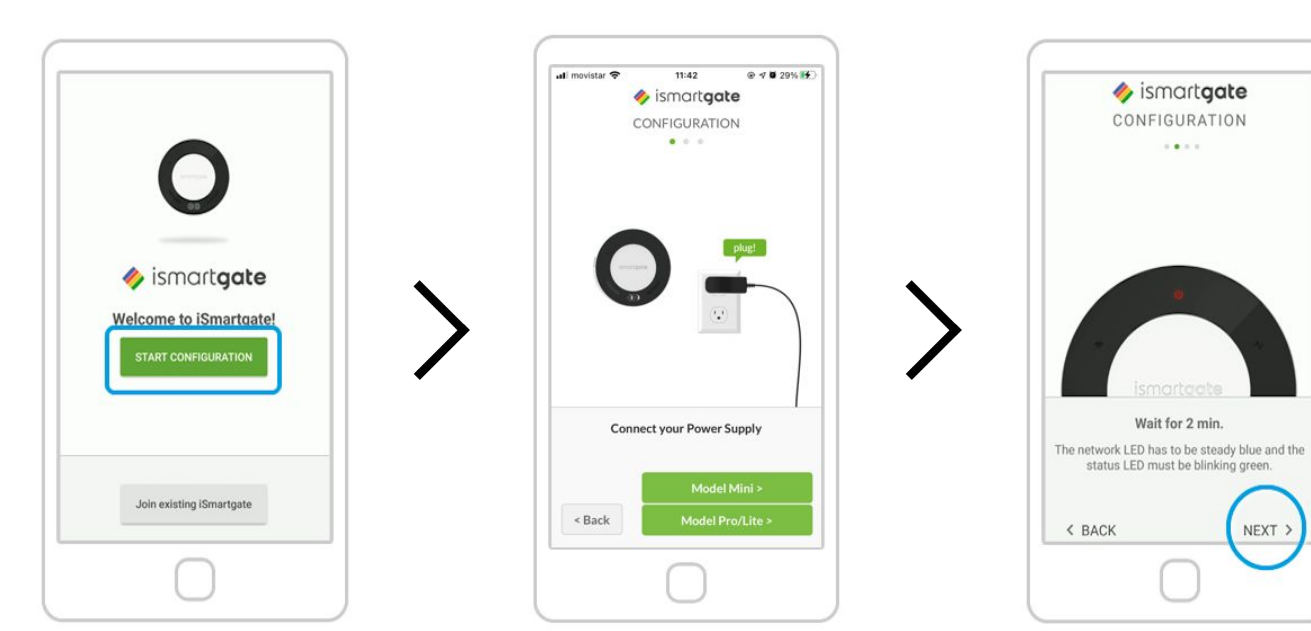

Press "Start Configuration"

Power up the ismartgate. Afterwards, press "Model Pro/Lite"

Wait 2 minutes until a sound comes on (only in the PRO version). And Select "Next"

18

# PROGRAMMING ISMARTGATE (iOS)

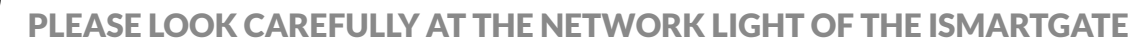

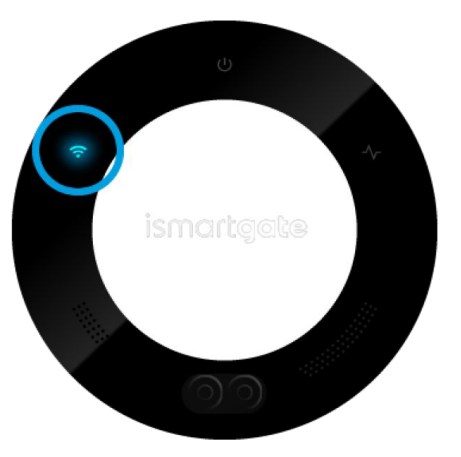

Connection light blinks blue

You only have 15 minutes to start the configuration, if the light starts blinking red, please unplug the device and plug it in again.

Please go to page 20

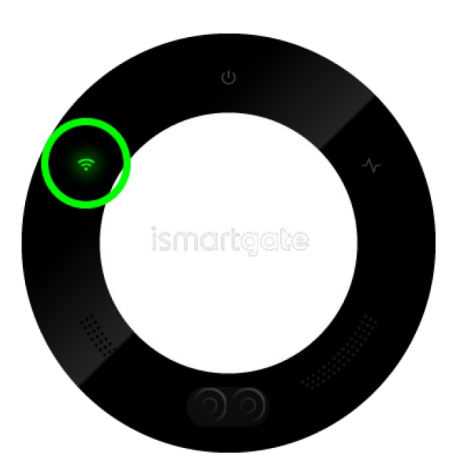

Connection light blinks green

Please go to page 26

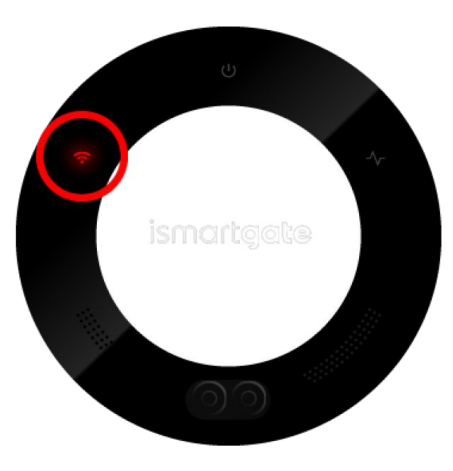

Connection light blinks red

Please go to page 14

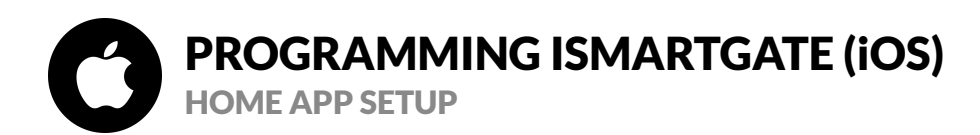

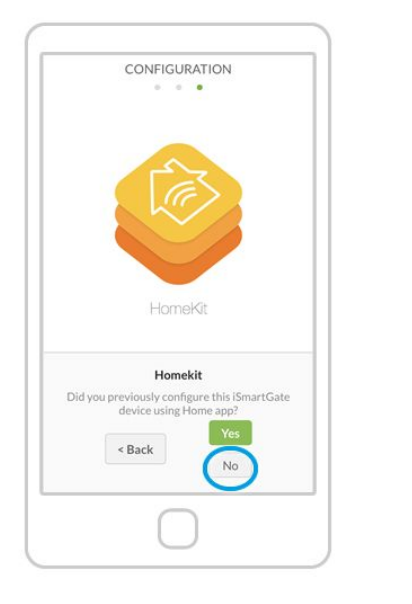

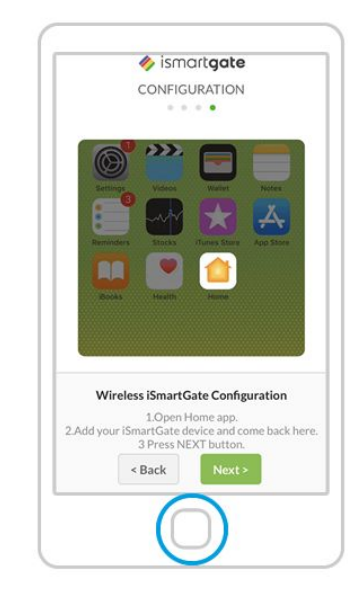

1. You should now leave the ismartgate app 2. Go to the "Home" app and follow the steps from this animation above.

Press "No"

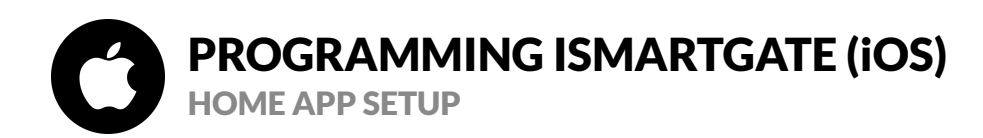

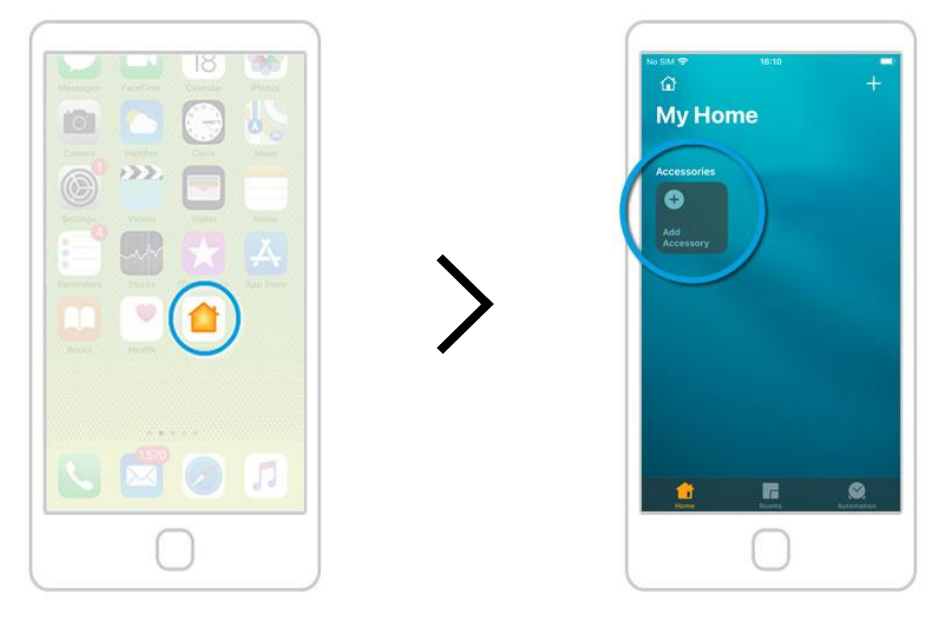

Go to your main screen and open the "Home" app Select the "Add Accessory" option.

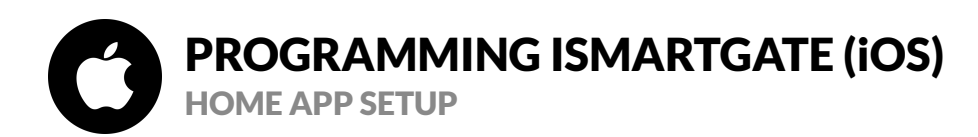

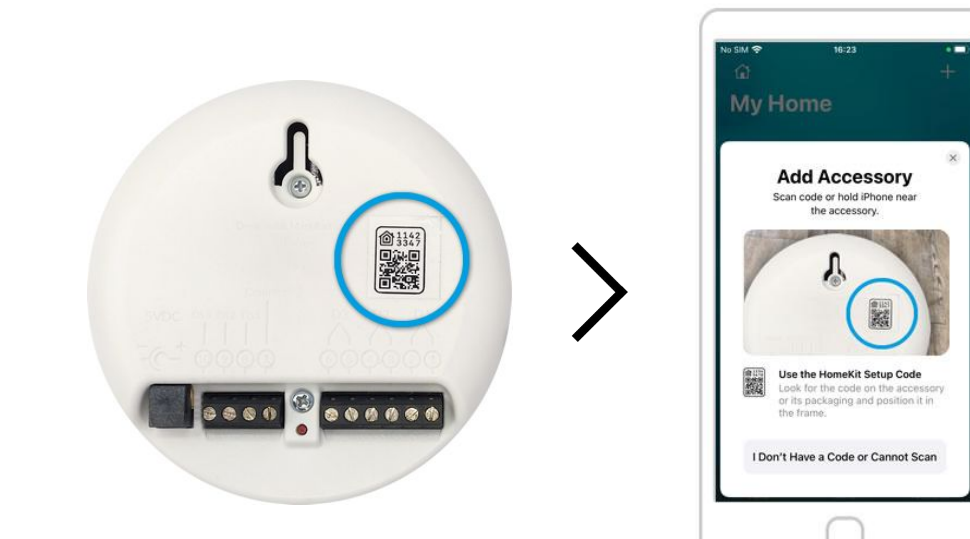

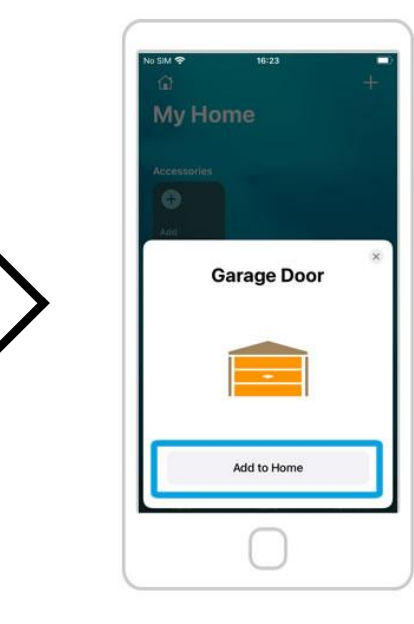

If the connection is successful, press the "Add to Home" button.

The QR code is at the back of the ismartgate device

Scan the QR code. Please make sure your phone is connected to a 2.4GHz network, the one you want the ismartgate to connect to.

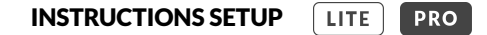

# PROGRAMMING ISMARTGATE (iOS) HOME APP SETUP

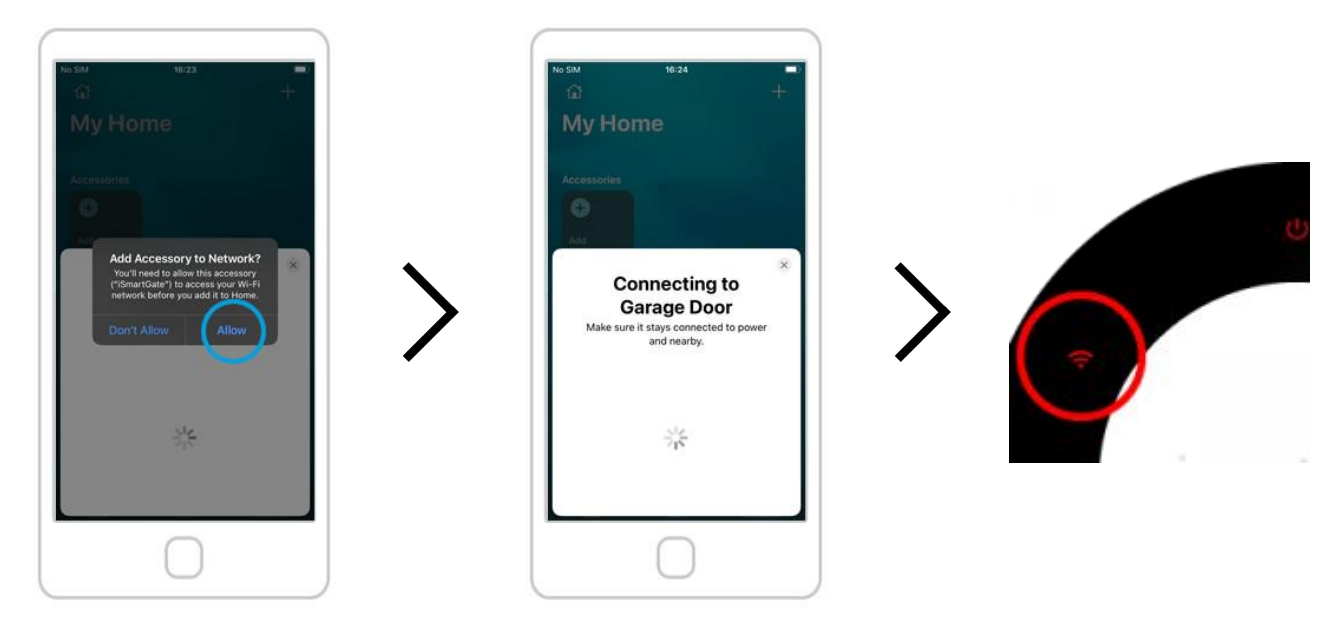

Press the "Allow" button.

Now your ismartgate is connecting to your Wi-Fi network. Wait 30s seconds If after 30 seconds, the device Wi-Fi light is still in red. Reset the ismartgate and try again. To reset go to Page 14.

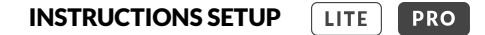

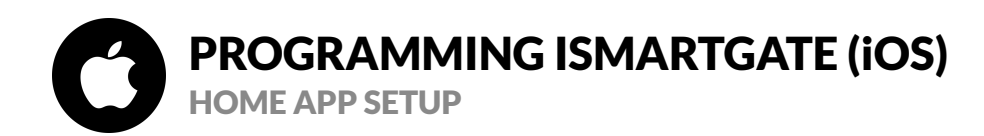

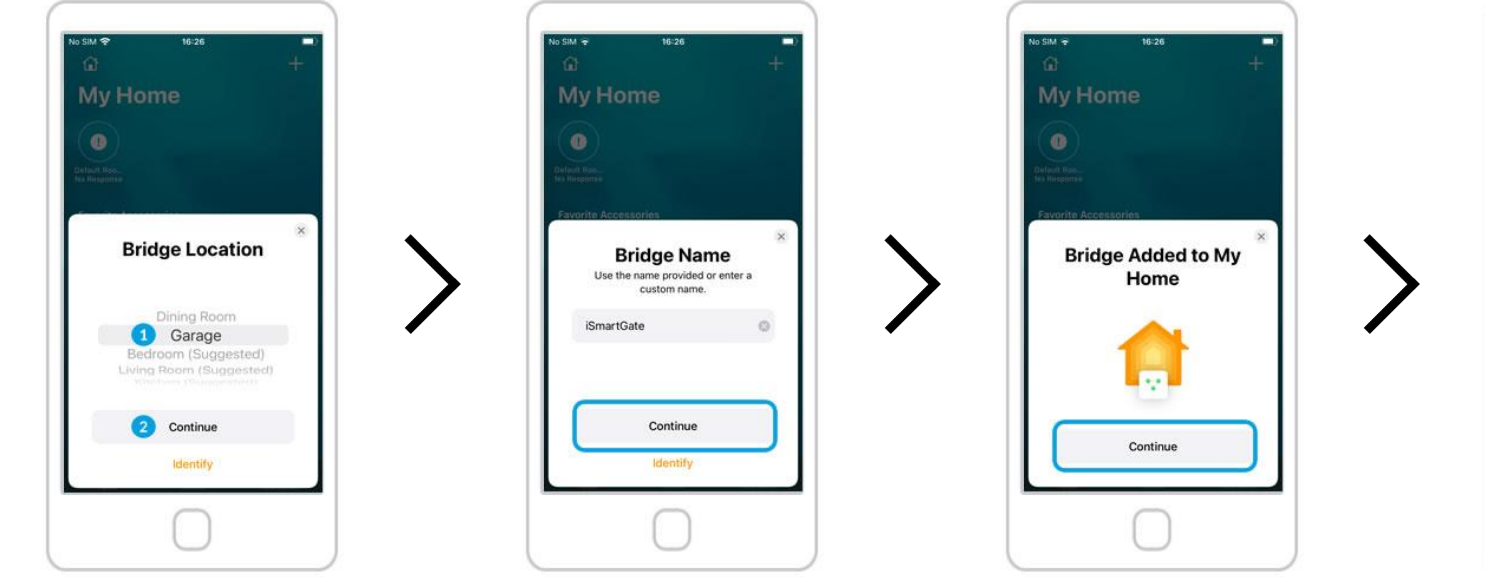

1. Assign a "room" for the device (ie. garage). 2. Press the "Continue" button. Press the "Continue" button.

Press the "Continue" button.

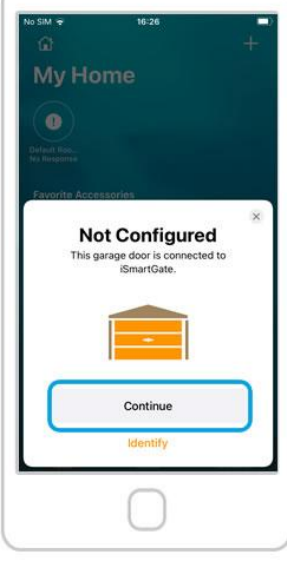

Press the "Continue" button.

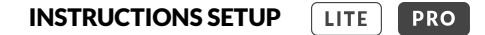

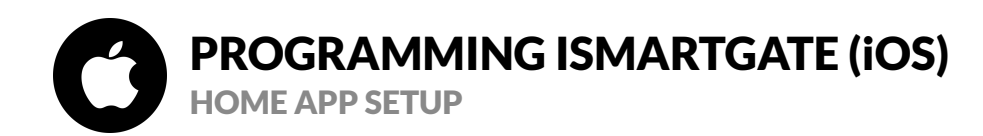

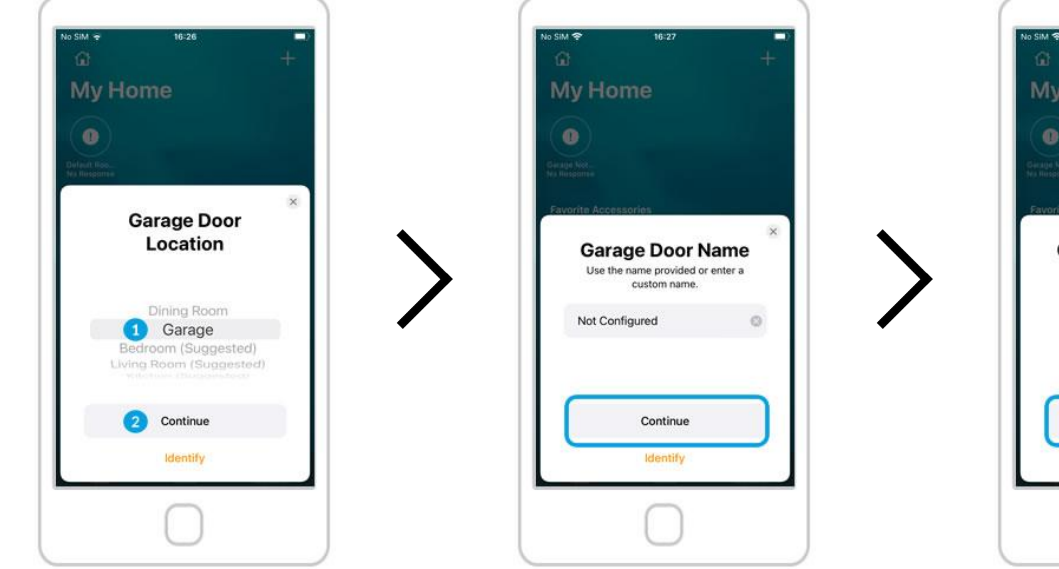

 Assign a "room" for the garage Door (ie. Garage).
Press the "Continue" button. Press the "Continue" button.

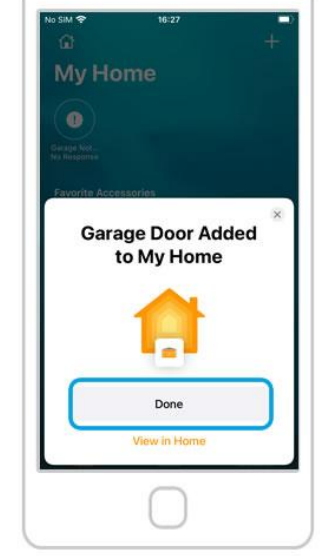

Press the "Done" button.

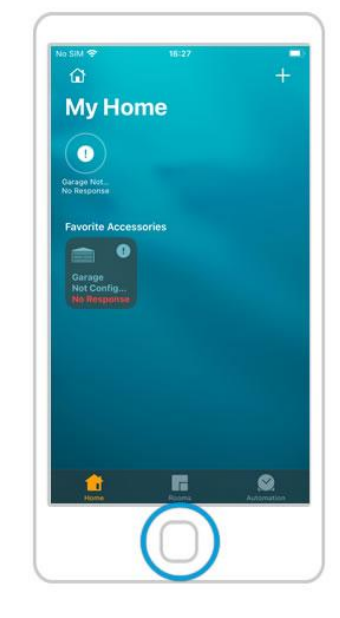

On the Home App, you should see the doors available, but you need to finish the configuration in the ismartgate app in order to use them. 25

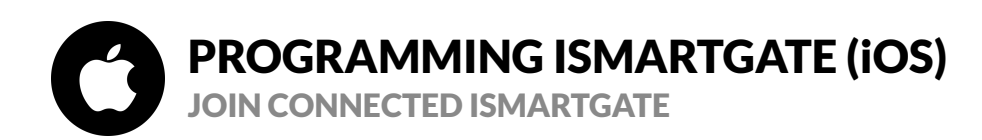

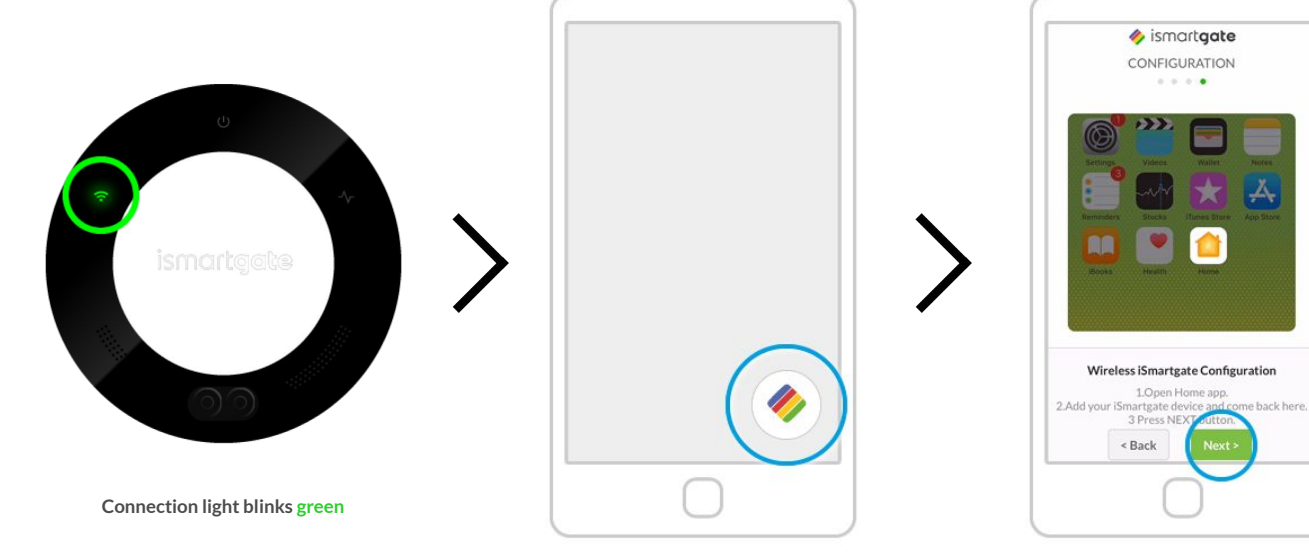

Go to phone main screen and open the

ismartgate app again.

You will be back to the same step you were before "Wi-Fi Connection".

Make sure that your iphone is connected to the same Wi-Fi as the ismartgate.

Click "Next".

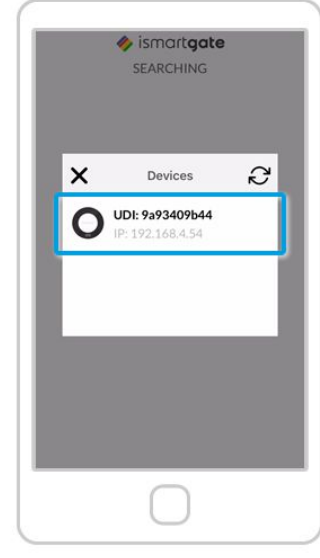

The app will now look for devices to connect. Once found, you will see an icon of your ismartgate device. Click on it. If the "iSmartgate Access App" doesn't find your "ismartgate device", follow these steps: 1) Go to your iPhone main settings 2) Go to Privacy > Local Network 3) Be sure that the "iSmartgate" has this permission enabled.

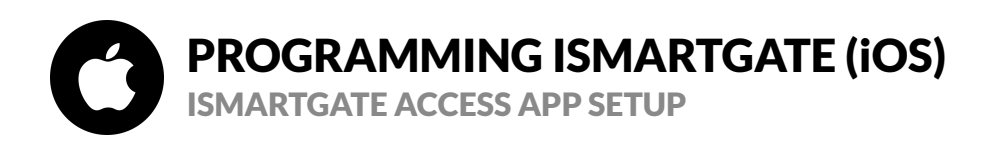

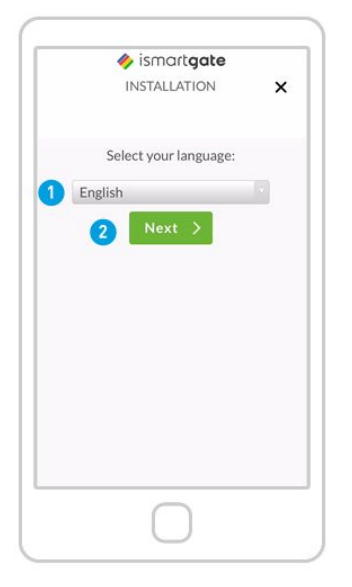

Press "Next", after choosing your language

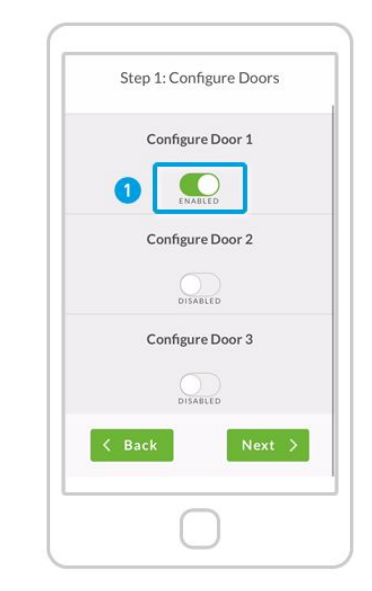

Define how many doors you want to control: 1. Start "Enabling" DOOR 1 2. Scroll down.

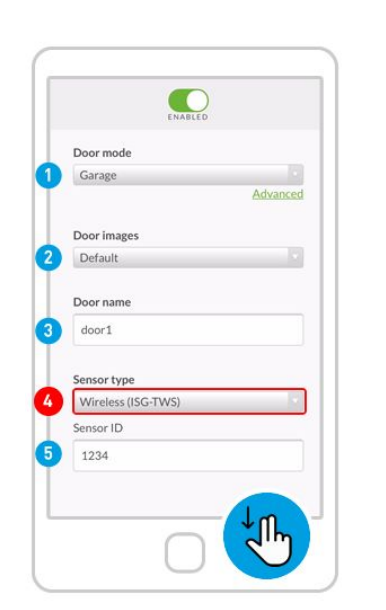

4. Sensor type. Check carefully!

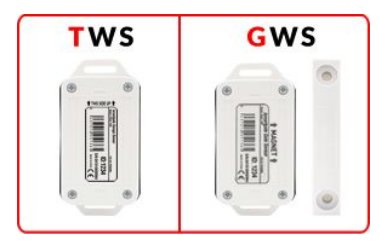

5. Sensor ID. Then Scroll down

Fill the following fields:

Door mode: Garage / Gate Door Images: Default / Custom (you can upload pictures of your garage door open/closed) Door name

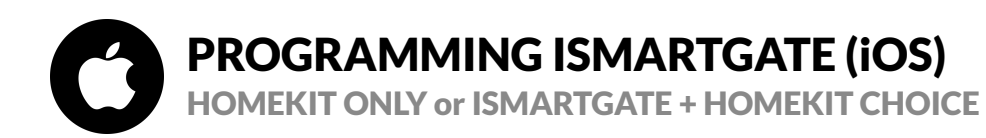

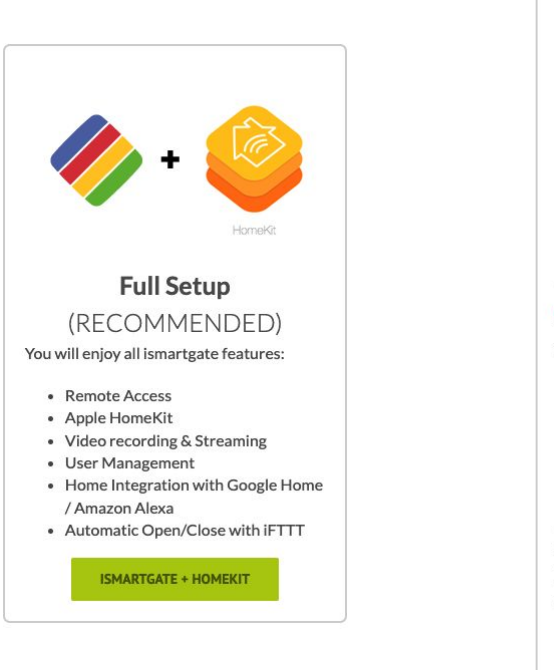

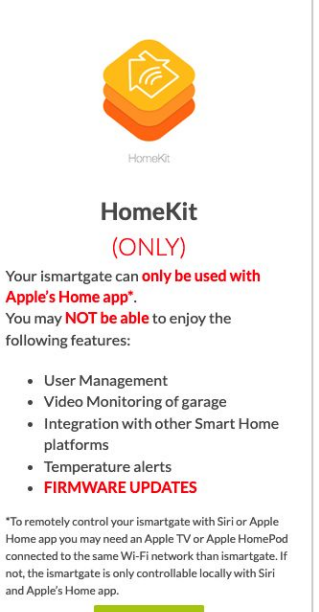

Please go to Page 29

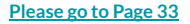

HOMEKIT

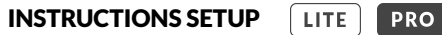

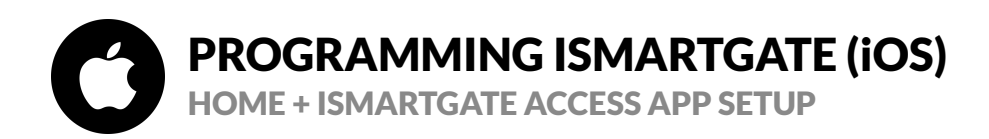

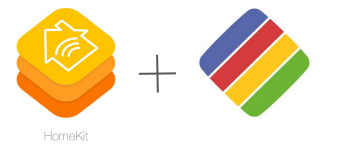

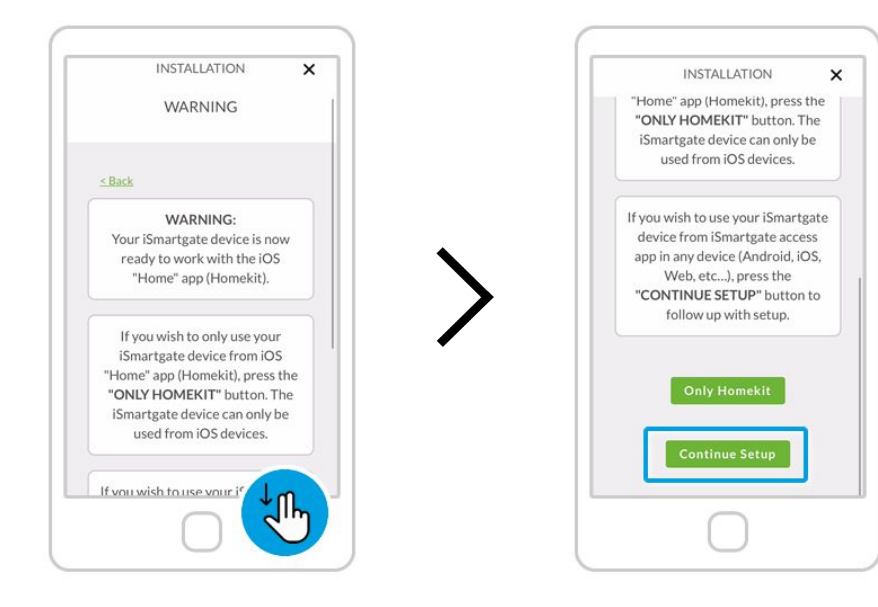

A warning will pop-up. Please read carefully.

Press "Continue Setup"

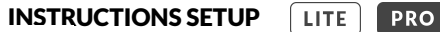

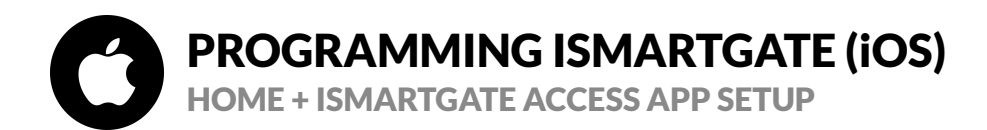

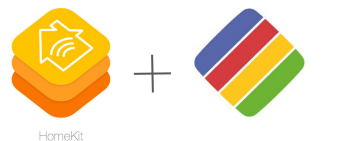

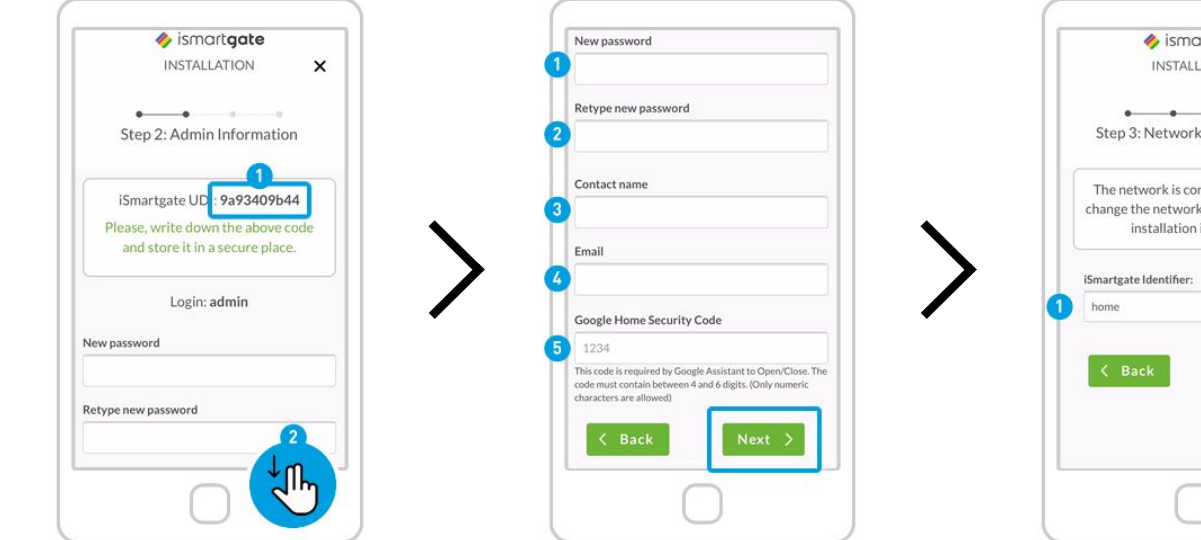

Define your settings as the "admin" of the device: 1. Write down your UDI in a safe place. 2. Scroll down.

Fill in the fields:

1. New Password: Define your ismartgate account Password.

2. Retype new Password: for security reasons.

3. Contact Name: Put your name.

4. Email: Put your email address.

5. Introduce the Google security code to activate the door

with Google Assistant (mandatory). Write it down in a secure location.

Click "Next"

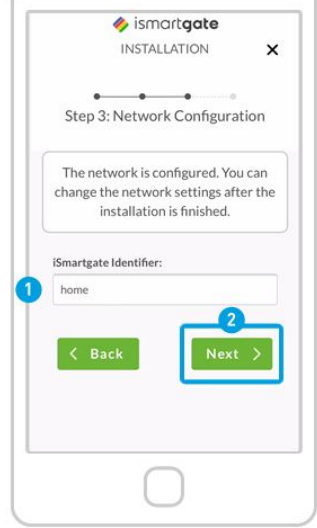

1. Define the name of the ismartgate device itself (not the doors). This name can be changed later.

2. Press "Next".

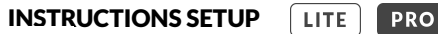

# **PROGRAMMING ISMARTGATE (iOS)** HOME + ISMARTGATE ACCESS APP SETUP

your ismartgate device from anywhere

with a Smartphone, Tablet, PC and Apple

Watch.

1. Read Terms & Conditions.

2. Scroll down.

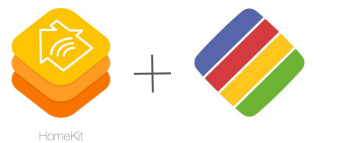

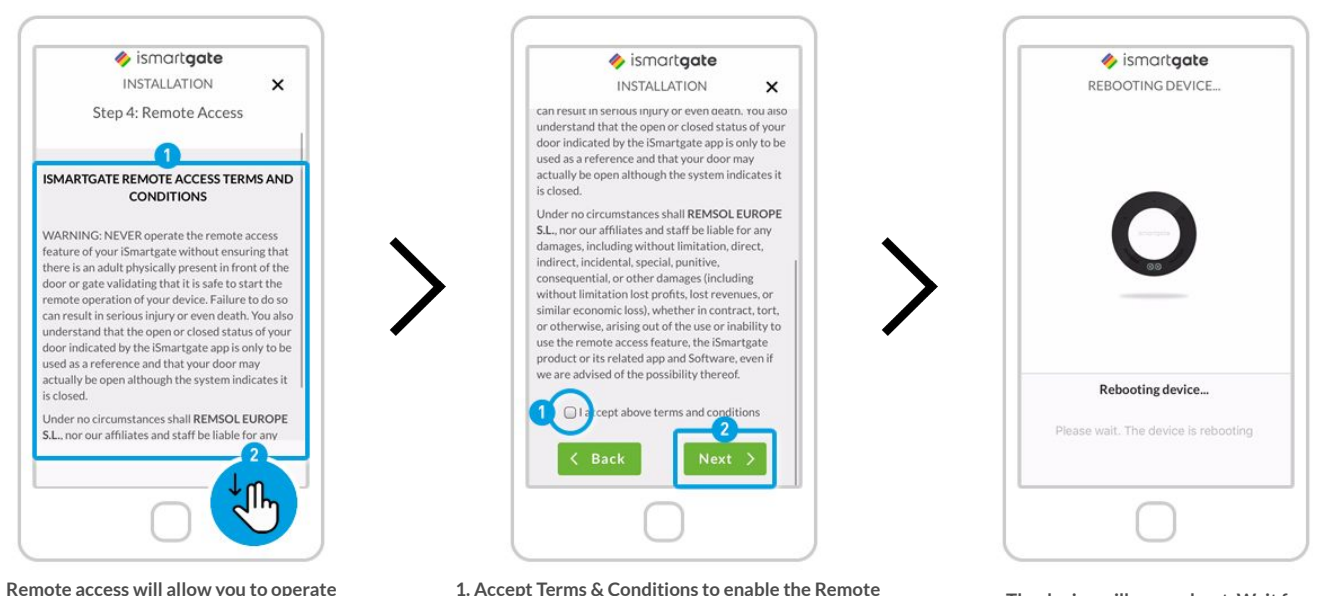

1. Accept Terms & Conditions to enable the Remote Access. 2. Press "Next".

Please, keep in mind that the Remote Access feature takes 10 minutes to be available to use.

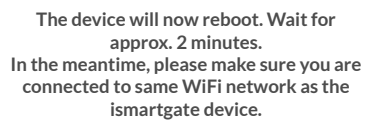

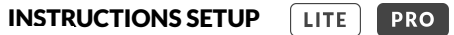

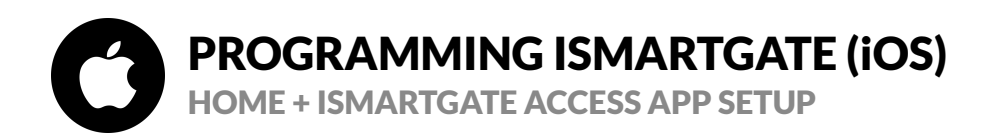

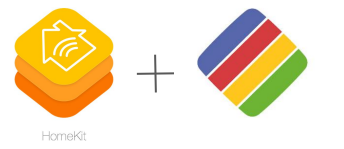

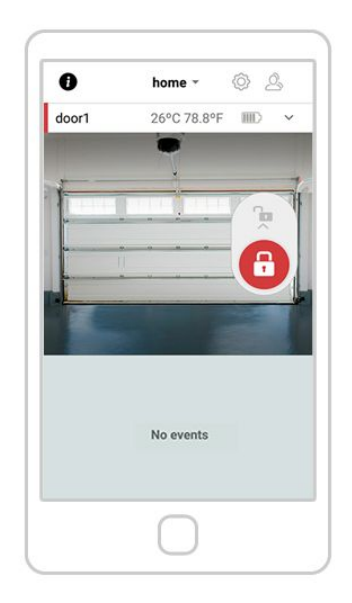

If you see the above screen, your ismartgate is successfully connected to your WiFi network.

Please go to Page 54

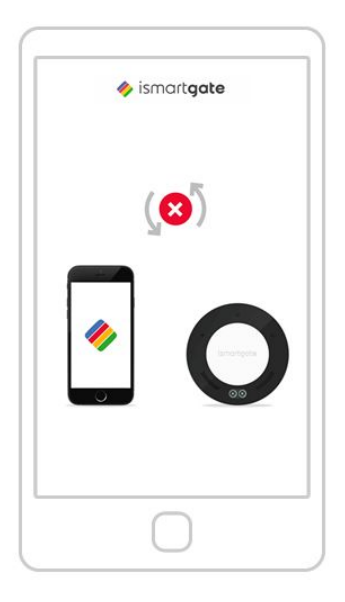

If you see the above picture, it means the ismartgate is not connecting to your smartphone.

Please go to Page 14

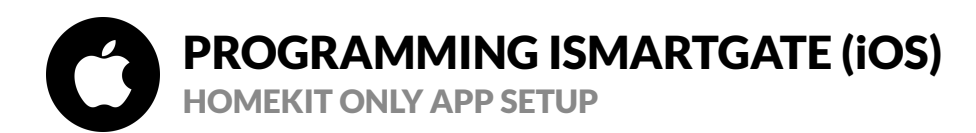

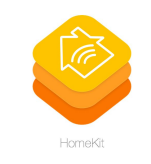

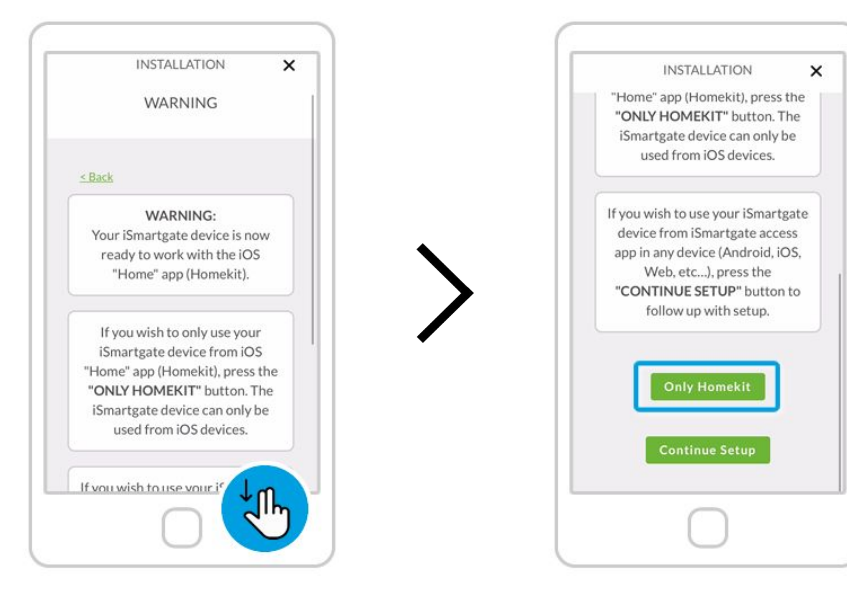

A warning will pop-up. Please read carefully.

Press "Only Homekit"

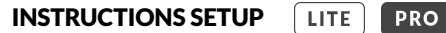

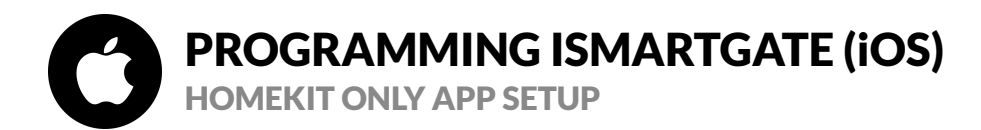

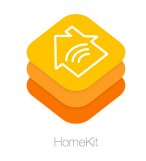

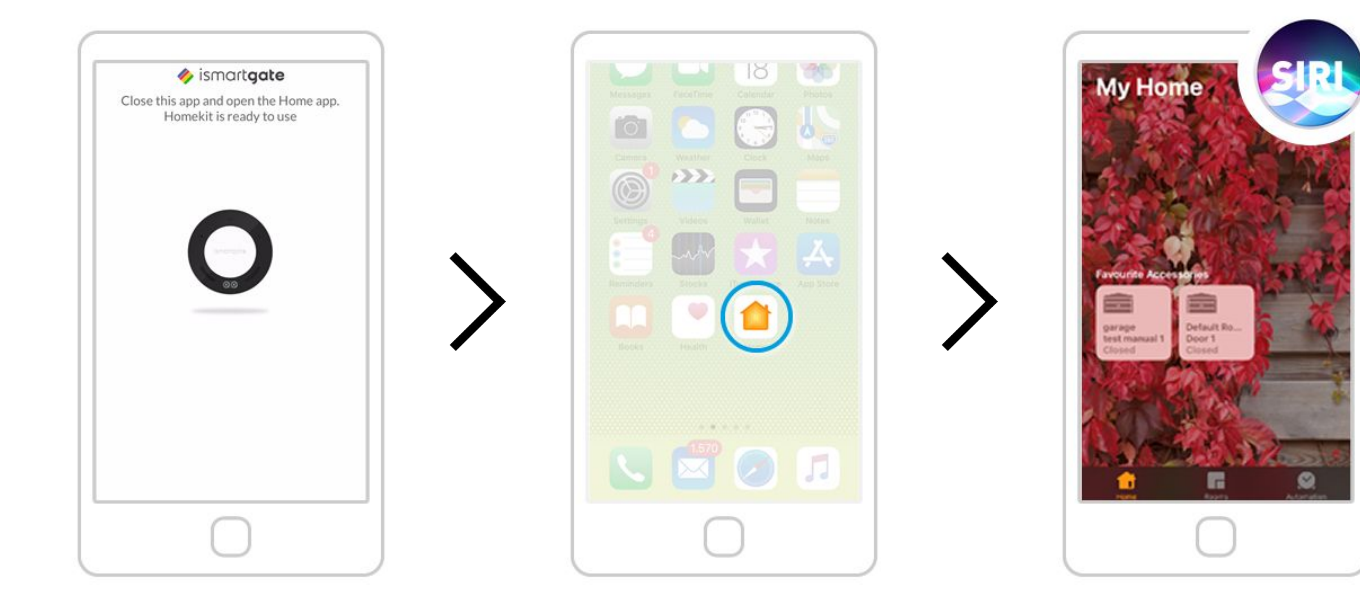

Close the "ismartgate" app.

Go to "iPhone main screen" on iPhone and open the "Home" app.

Your ismartgate device is already set up on your Apple Home App. You can control your garage from this app and using voice commands with Siri.

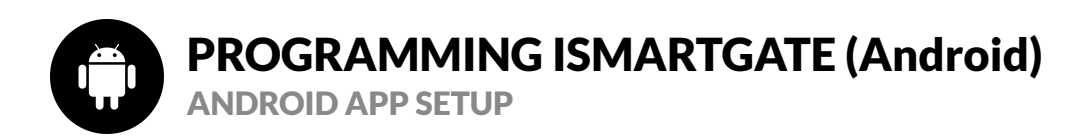

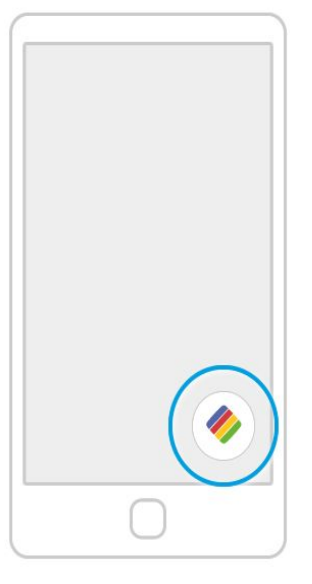

On your phone, look for the logo of the ismartgate app and click on it to open the app

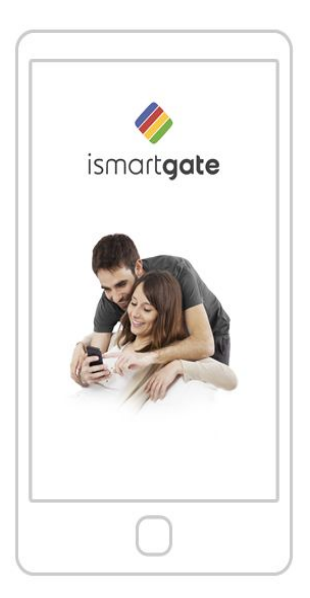

Wait for the introductory screen to go away.

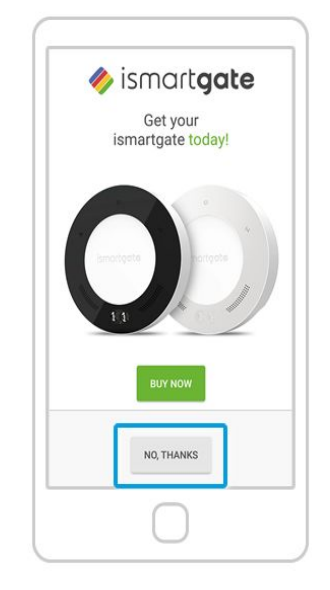

Press "No, Thanks"

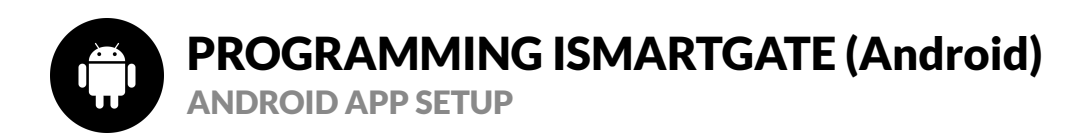

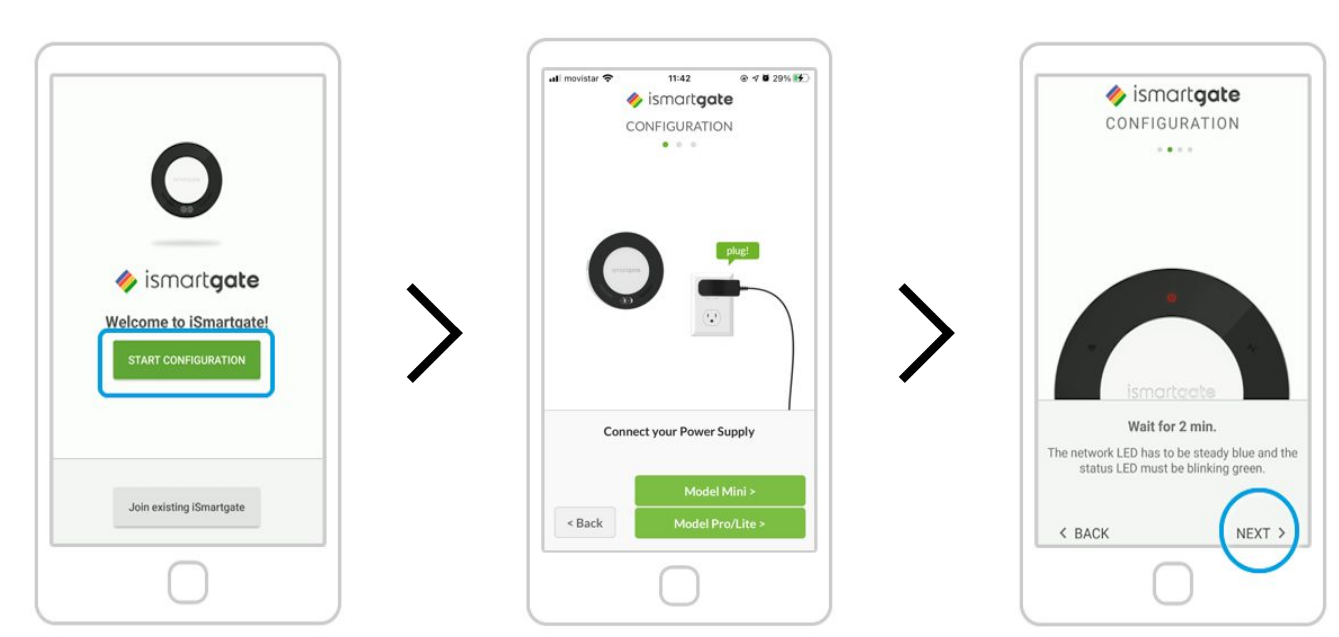

Press "Start Configuration"

Power up the ismartgate. Afterwards, press "Model Pro/Lite"

(only in the PRO version). And Select

Wait 2 minutes until a sound comes on

"Next"
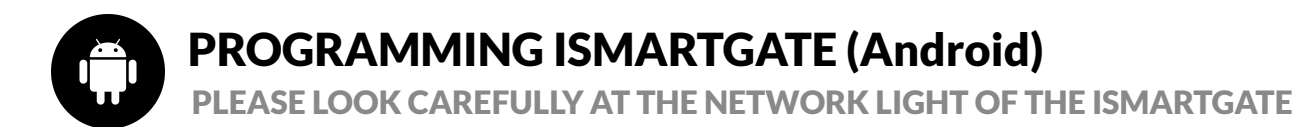

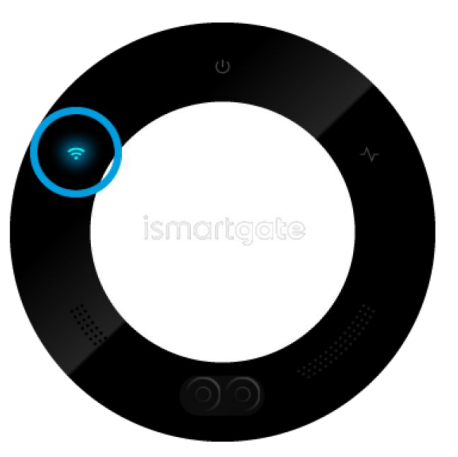

Connection light blinks blue

You only have 15 minutes to start the configuration, if the light starts blinking red, please unplug the device and plug it in again.

Connection light blinks green

Please go to page 52

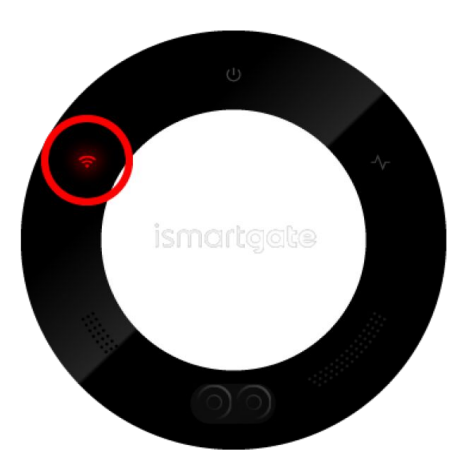

Connection light blinks red

Please go to page 14

Please go to page 38

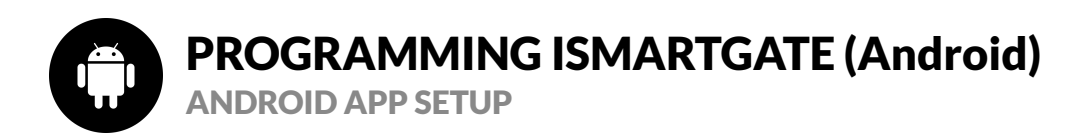

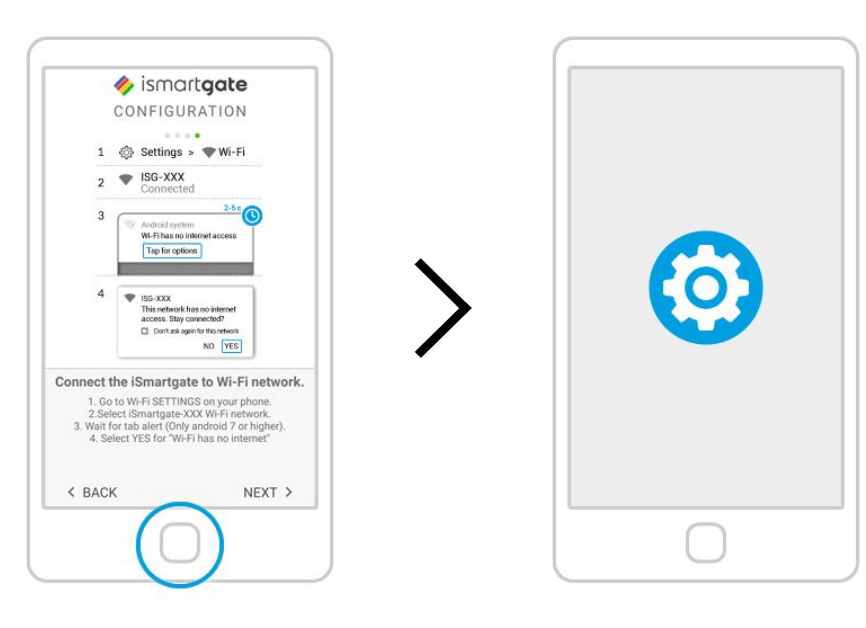

You can see the instructions to connect to the ismartgate generated network from the ismartgate app Go to the Wi-Fi settings on your phone.

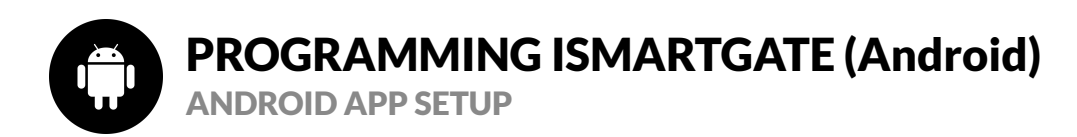

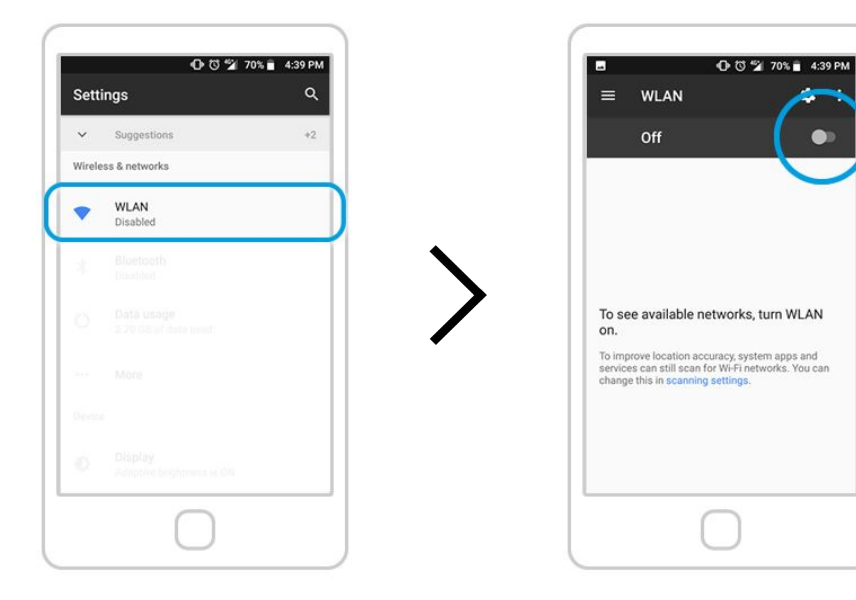

Select "Wi-Fi" (aka. WLAN) Settings.

Enable "Wi-Fi" settings on your phone if you haven't done so yet.

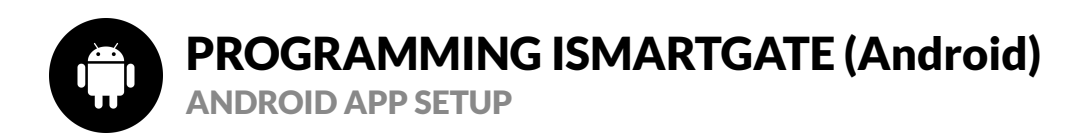

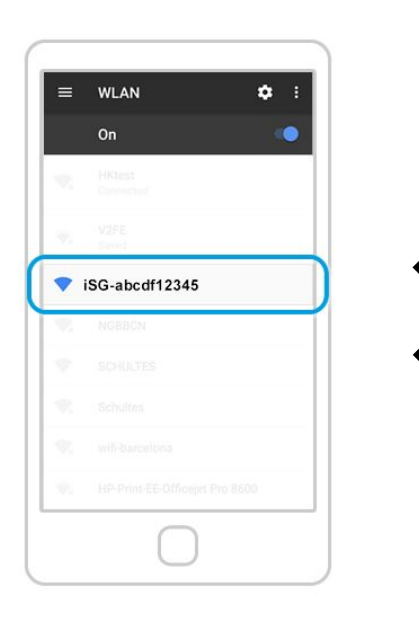

From the list of available Wi-Fi networks, select the one starting with "iSG-XXXXXXXXX".

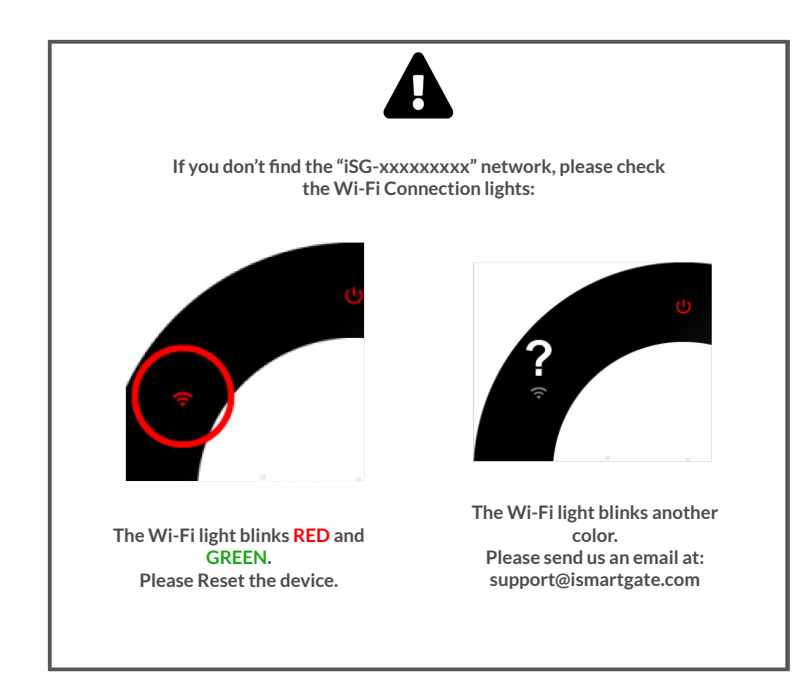

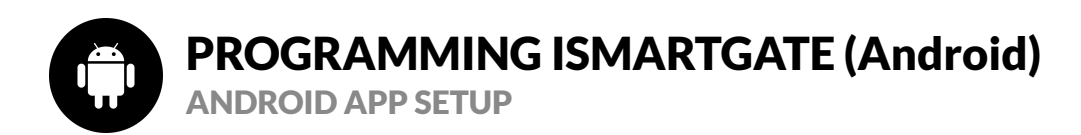

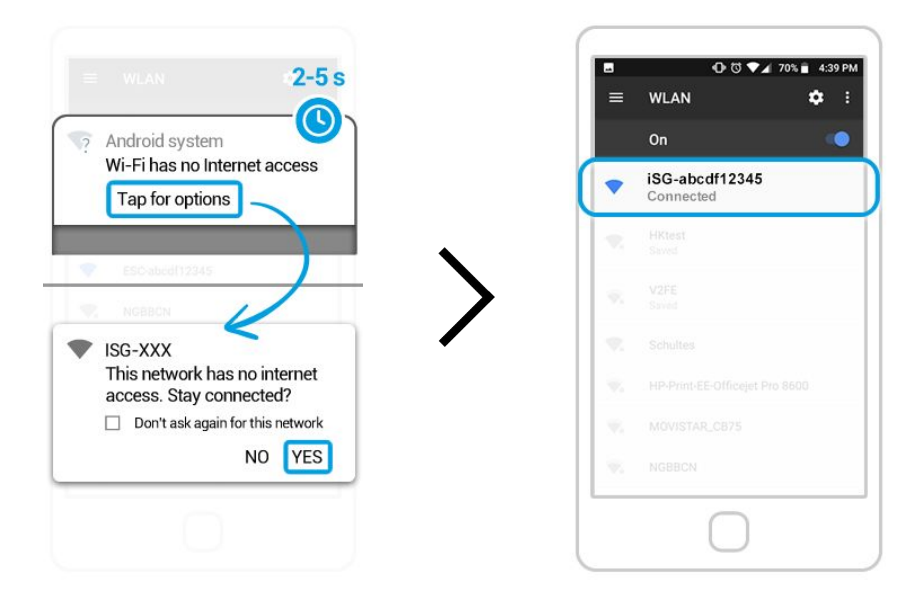

A message will "pop-up" indicating the "iSG-XXXXXXXXXX" network does NOT have internet access. Please stay connected to that network. You can check you successfully connected to the "iSG-XXXXXXXXXX" network if you see a message saying "Connected" beneath the network name.

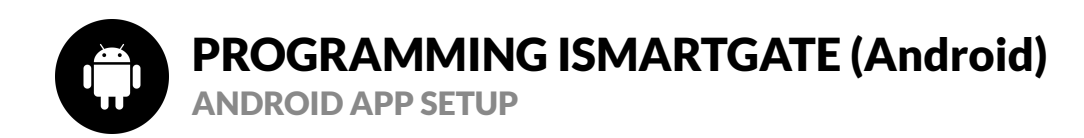

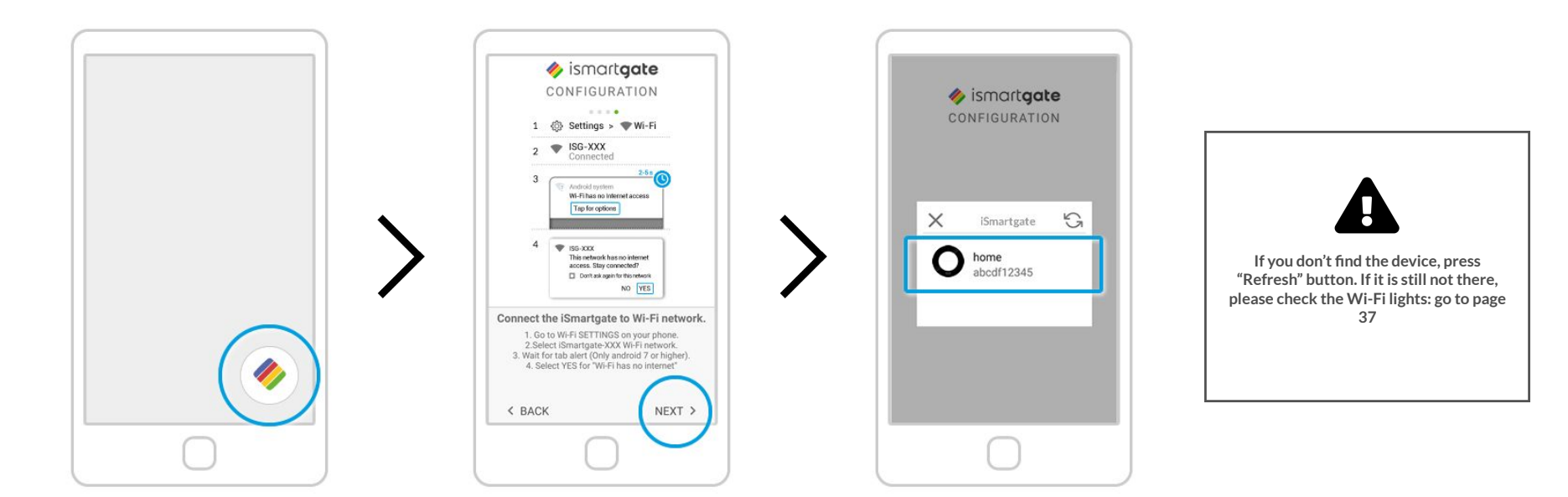

Open the "ismartgate" app again.

You will be back to the same step you were before connecting to "iSG-XXXXXXXXXX" network. Press "Next". The app will now look for devices to connect. Once found, you will see an icon of your ismartgate device. Click on it.

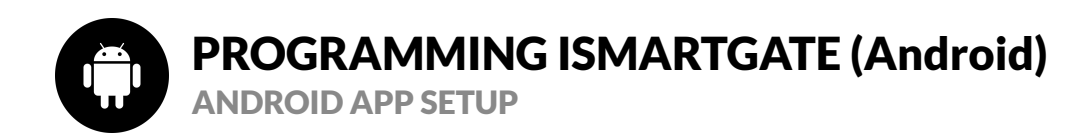

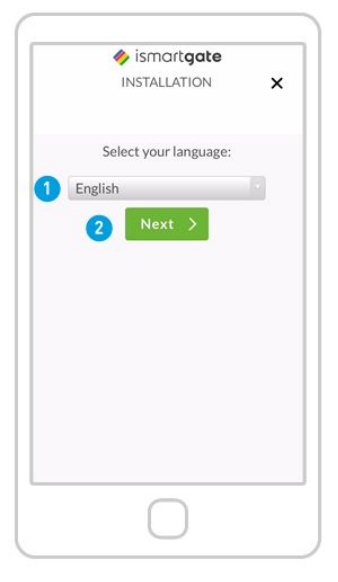

Press "Start Configuration"

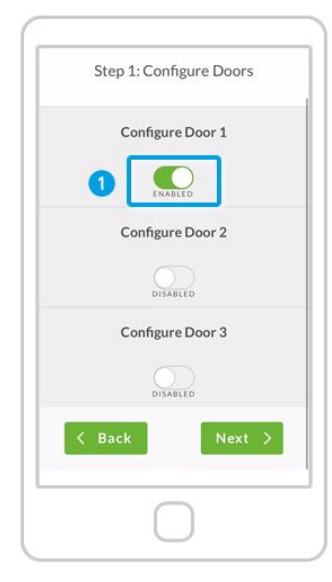

Define how many doors you want to control: 1. Start "Enabling" DOOR 1 2. Scroll down.

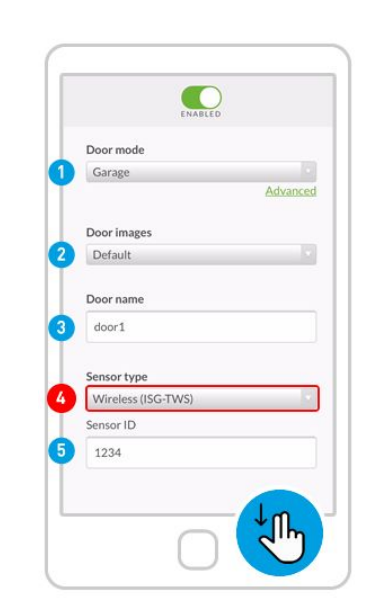

Fill the following fields:

Door mode: Garage / Gate Door Images: Default / Custom (you can upload pictures of your garage door open/closed) Door name 4. Sensor type. Check carefully!

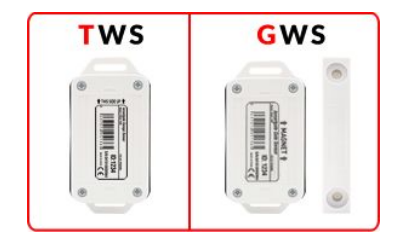

5. Sensor ID. Then Scroll down

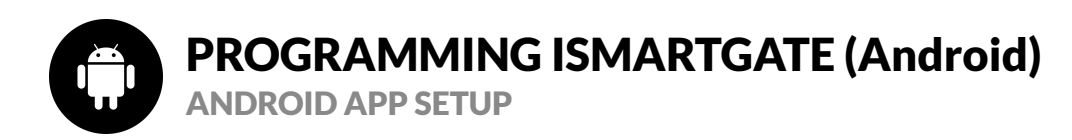

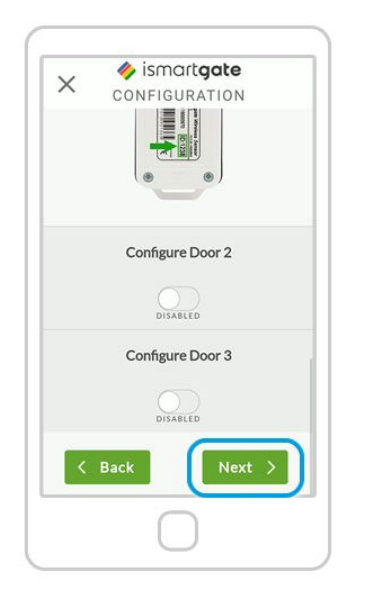

After scrolling down to the bottom, press "Next".

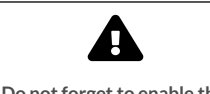

NOTE: Do not forget to enable the second or third door in case you need them.

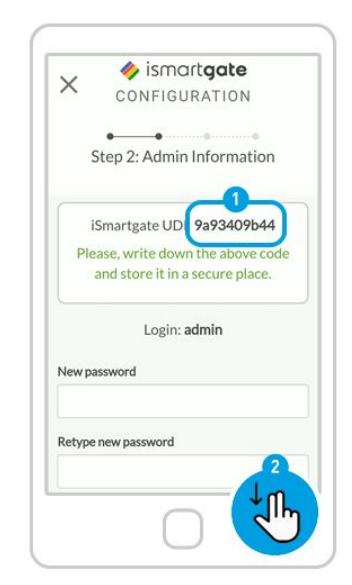

Define your settings as the "admin" of the device:

1. Write down your UDI in a safe place 2. Scroll down.

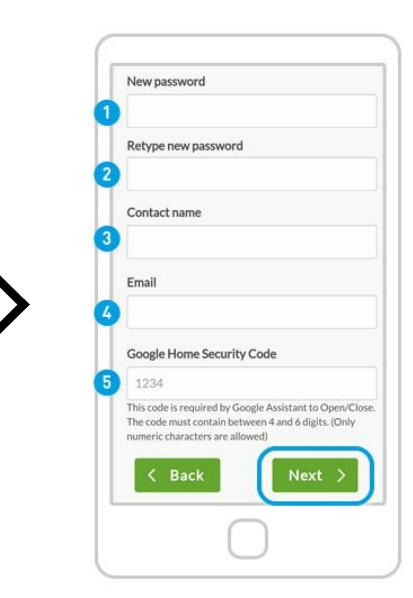

Fill in the fields:

Choose any Google security code to activate the door with Google Assistant (mandatory). Write it down in a secure location. This code did NOT exist before this moment.

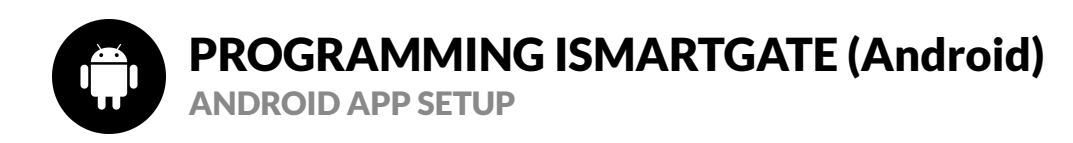

# ismartgate CONFIGURATION Step 3: Network Configuration Ismartgate Identifier: 1 home Select your Wi-Fi mode 2 Client Mode (Standard installation) • Configuration mode 3 Automatic •

Fill in the fields:

1. Introduce your preferred name for ismartgate device (it can be changed later)

2. Wi-Fi Mode: Client Mode (to connect to your home Wi-Fi network) / Stand Alone (to have ismartgate create its own Wi-Fi network)

3. Configuration mode: Automatic (recommended) / Manual (to put the information from your Wi-Fi network manually) Scroll down

| iSmartgate lo | dentifier:         |            |   |
|---------------|--------------------|------------|---|
| home          |                    |            |   |
| Select your V | Vi-Fi mode         |            |   |
| Client Mod    | le (Standard insta | llation) 🔹 |   |
| Configuratio  | n mode             |            |   |
| Automatic     |                    | ,          |   |
|               |                    |            |   |
| Ŷ             | Scan Wi-fi netw    | orks       |   |
|               |                    |            | - |

# ismortgate CONFIGURATION Scan Wi-fi networks Intervent selected, please press scan button -Intervent selected, please press scan button -Int

### NOTE: DO NOT HIT NEXT YET.

Press scan Wi-Fi networks if you chose the "Automatic" (recommended) option.

Wait for the list of available Wi-Fi networks to display.

On the list of available "Wi-Fi" networks, select your home Wi-Fi network (the network where you want your ismartgate device to connect). Please know that it needs to be a 2.4GHz network.

We strongly recommend to select only the Wi-Fi with "green" color. If your Wifi appears in "red", please try to improve its signal.

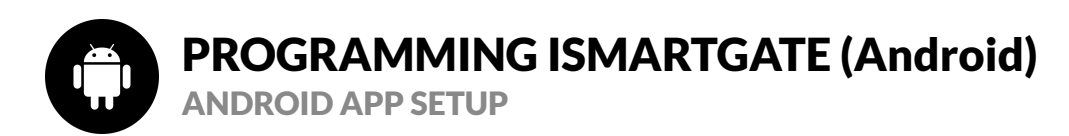

X

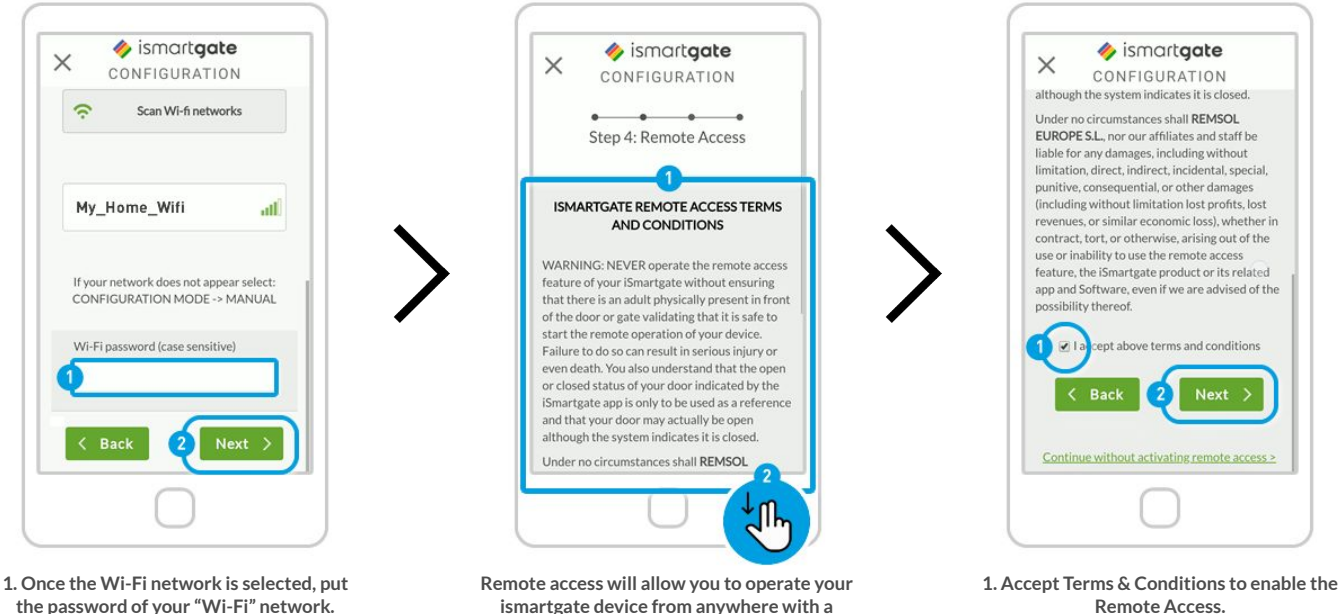

Smartphone, Tablet, PC and Apple Watch:

1. Read Terms & Conditions 2. Scroll down.

2. Press "Next"

Remote Access. 2. Press "Next".

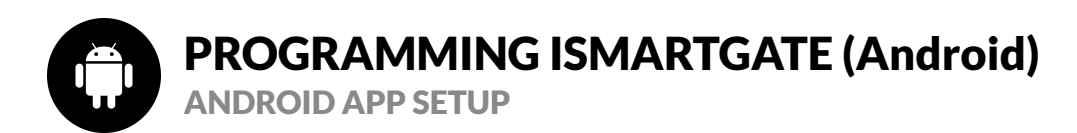

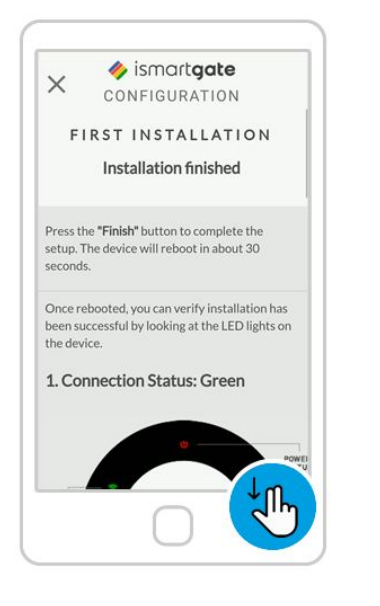

Scroll down and check the color of your ismartgate device connection light

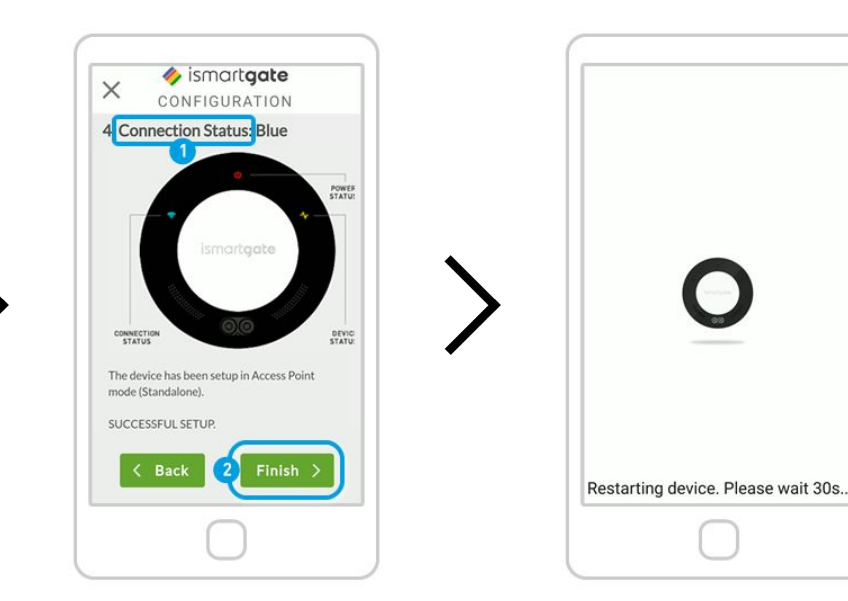

1. Read the 4 possible options for the device "Connection Status". 2. Press "Finish" The device will now reboot. Wait for approx. 2 minutes. In the meantime, please make sure you are connected to same Wi-Fi network as the ismartgate device

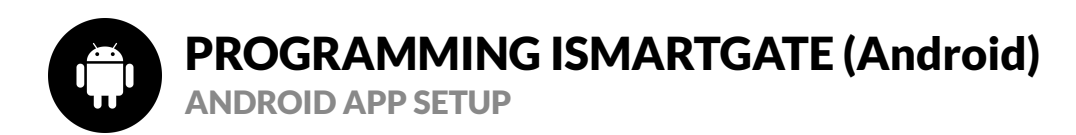

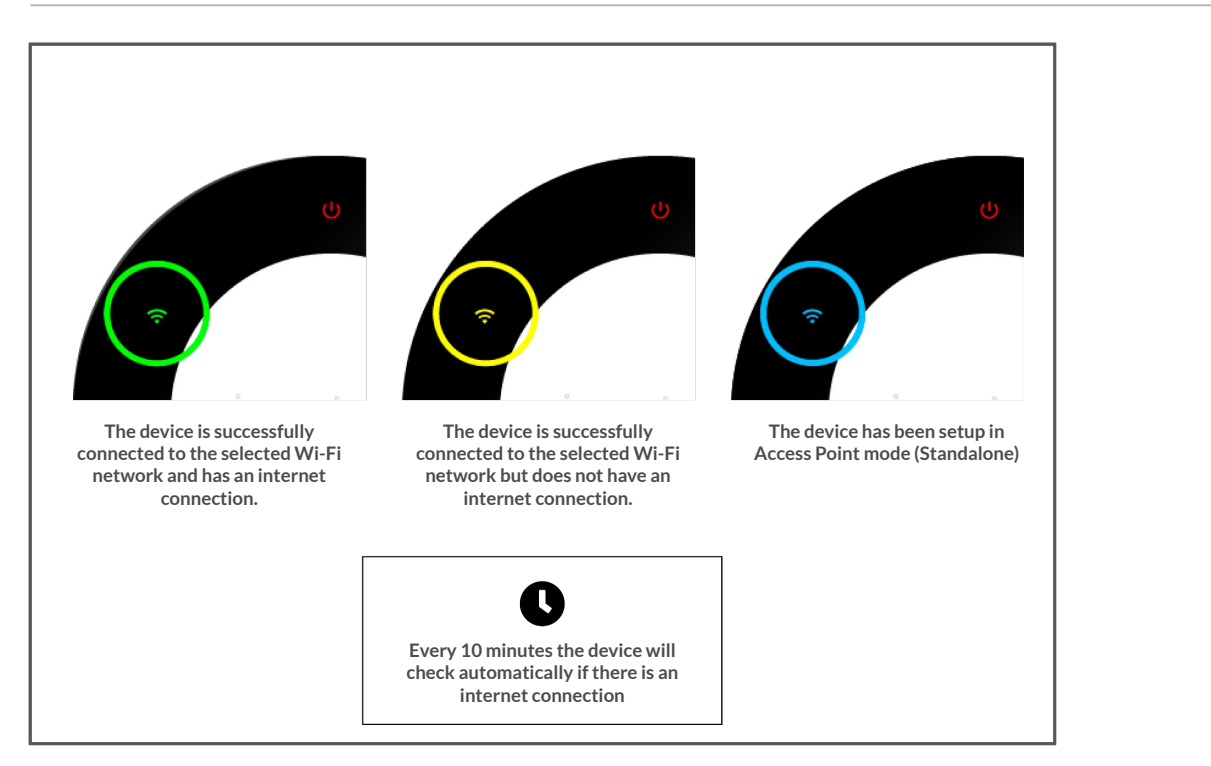

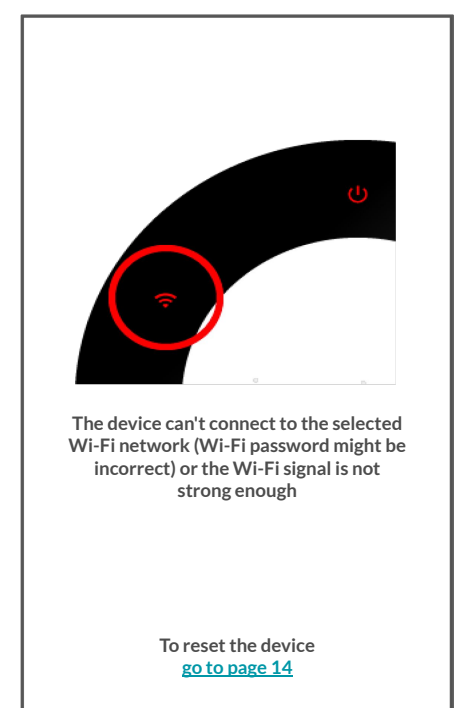

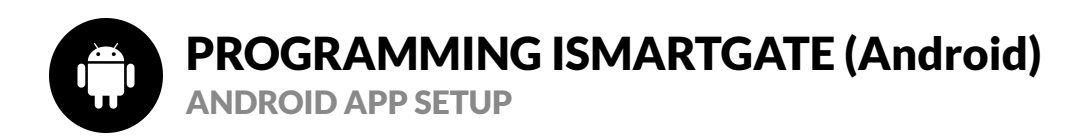

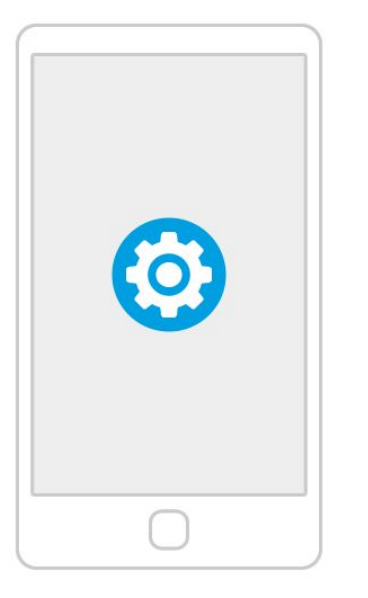

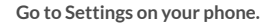

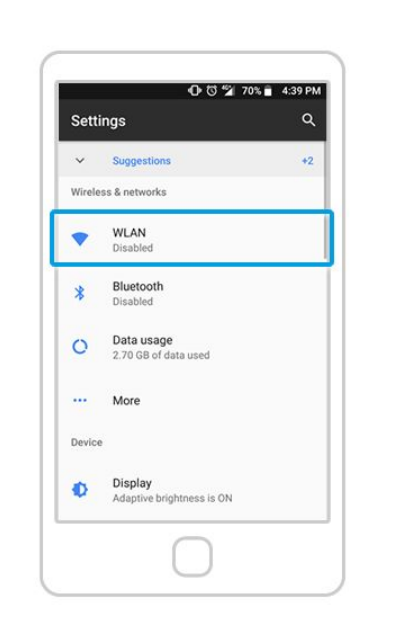

Select "Wi-Fi" (aka. WLAN) Settings.

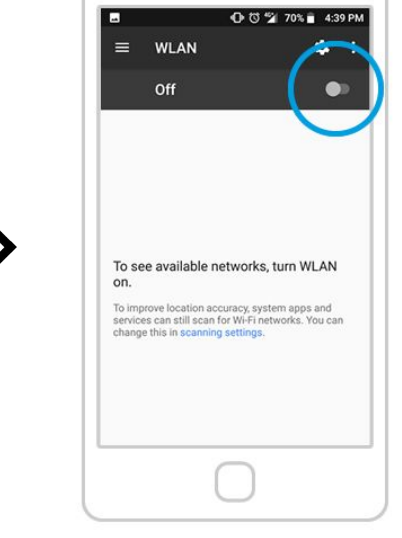

Enable "Wi-Fi" settings on your phone if you haven't done so yet.

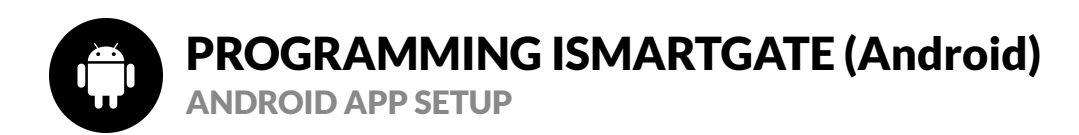

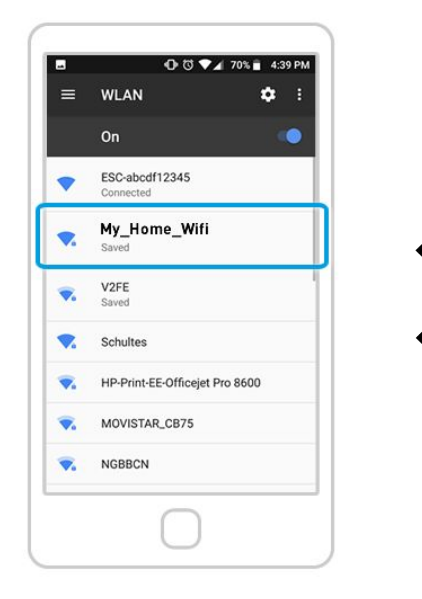

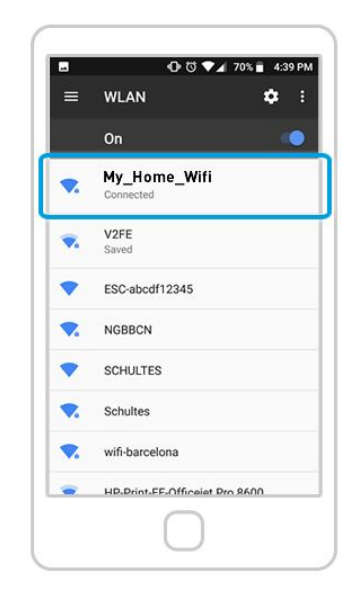

From the list of available Wi-Fi networks, select the one where you already connected your ismartgate device. Check that you are successfully connected to that network. For that, look for the "Connected" message under the network name.

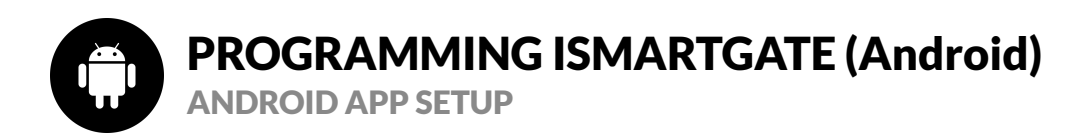

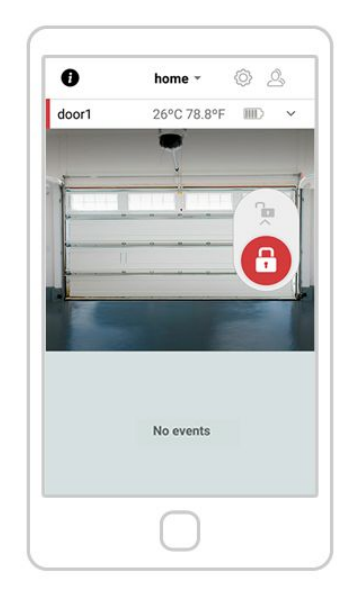

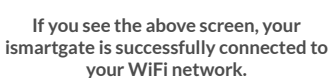

, your If y nected to the

Please go to Page 54

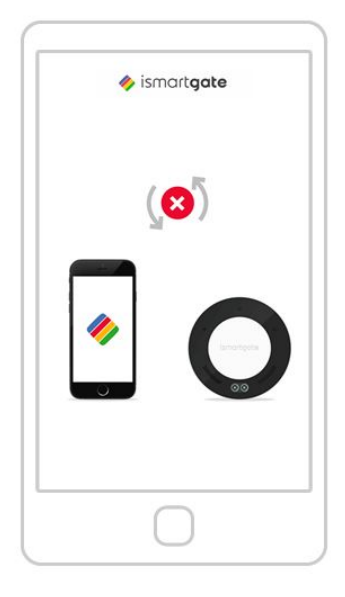

If you see the above picture, it means the ismartgate is not connecting to your smartphone.

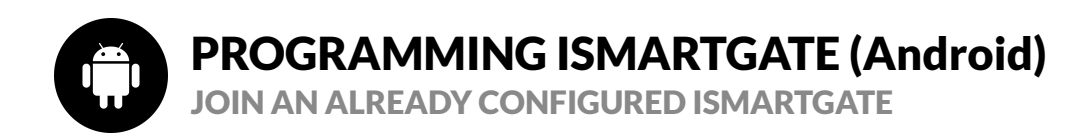

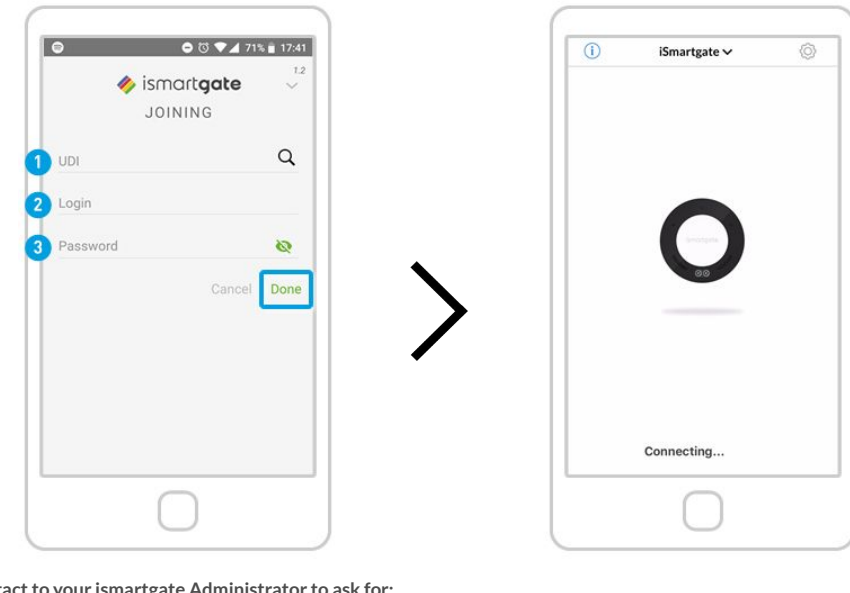

Contact to your ismartgate Administrator to ask for: 1) UDI 2) Login (default is admin) 3)Password (default is blank)

Wait for your phone to connect with your ismartgate.

Once you have these credentials, press "Done".

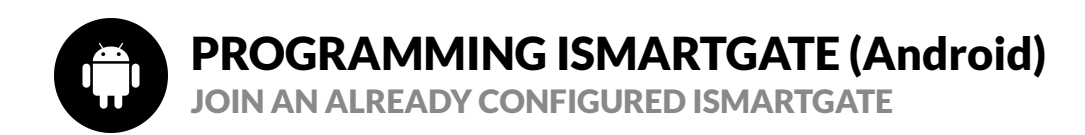

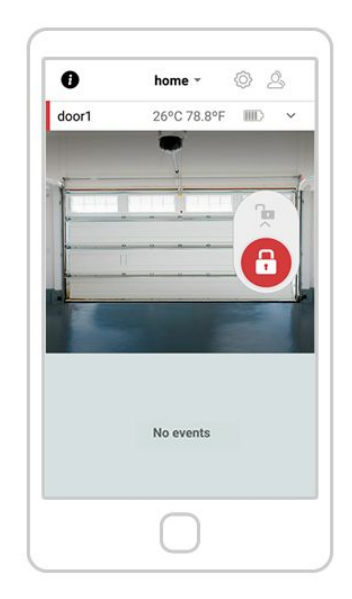

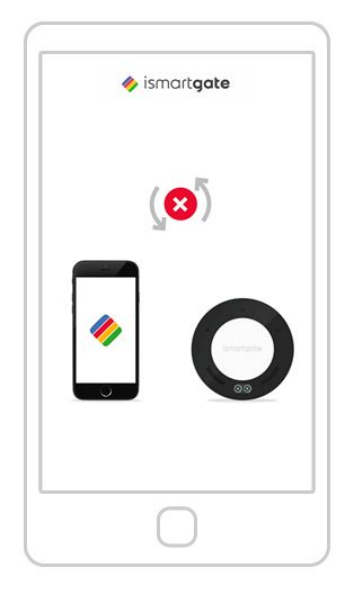

If you see the above screen, your ismartgate is successfully connected to your WiFi network. If you see the above picture, it means the ismartgate is not connecting to your smartphone.

Please go to Page 54

Please go to Page 14

**GARAGE INSTALLATION** 

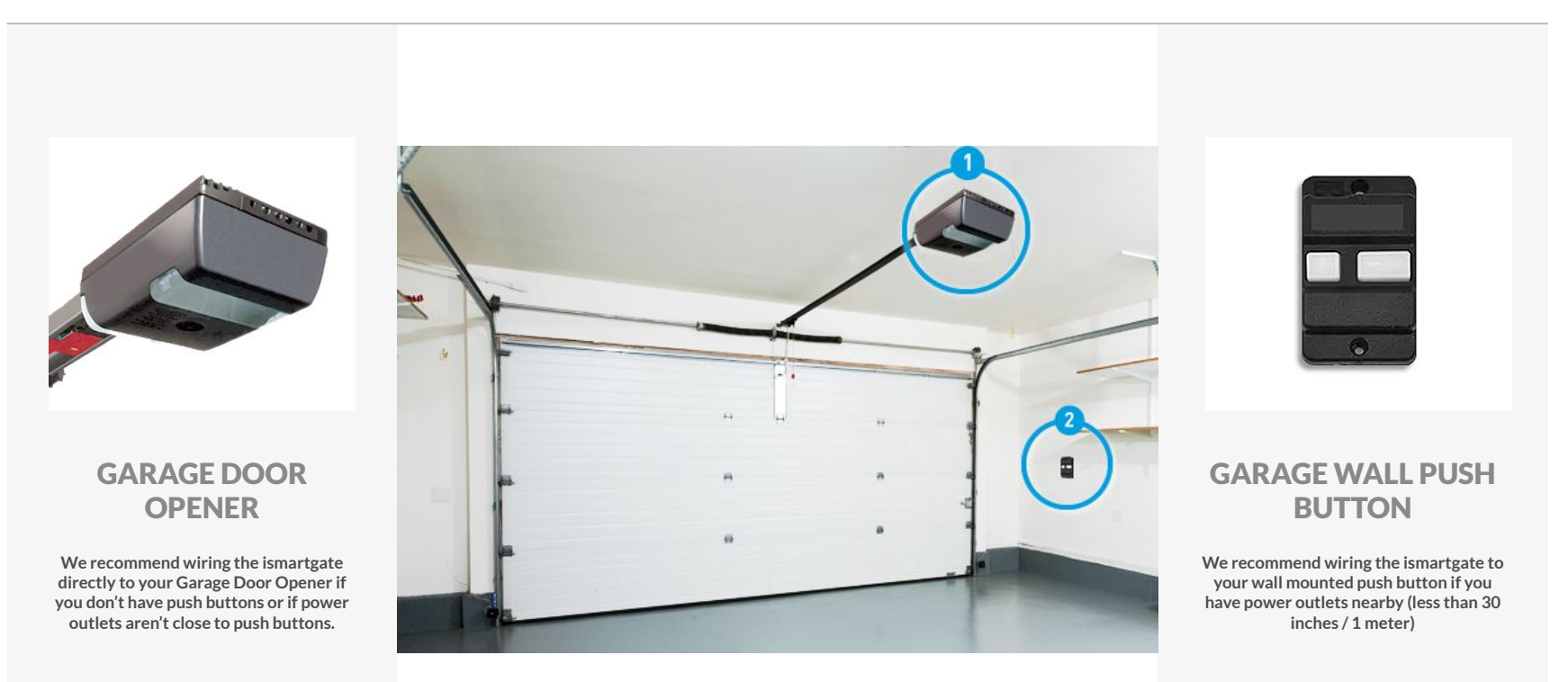

Go to Page 55

Go to Page 57

**GARAGE MOTOR INSTALLATION** 

![](_page_54_Picture_3.jpeg)

INSTRUCTIONS SETUP LITE PRO

# **INSTALLING ISMARTGATE**

GARAGE MOTOR PLACEMENT AND INSTALLATION

![](_page_55_Picture_3.jpeg)

To know how to connect the ismartgate to your specific motor, please go to the Compatibility Checker: https://ismartgate.com/compatibility-checker/

**PUSH BUTTON INSTALLATION** 

![](_page_56_Picture_3.jpeg)

**PUSH BUTTON INSTALLATION** 

![](_page_57_Picture_3.jpeg)

Unscrew the push button from the wall.

![](_page_57_Picture_5.jpeg)

Unscrew (not completely) the 2 screws from your opener.

![](_page_57_Picture_7.jpeg)

Wire the ismartgate outputs to the screws on your push button. Polarity does NOT matter. Then screw again.

![](_page_57_Picture_9.jpeg)

Screw your push button back.

**GATE MOTOR INSTALLATION** 

![](_page_58_Picture_3.jpeg)

![](_page_58_Picture_4.jpeg)

# A

if your ismartgate does not fit inside the gate operator / control box, we strongly recommend to put the ismartgate device inside an ismartgate IP waterproof enclosure

To know how to connect the ismartgate to your specific motor, please go to the Compatibility Checker: https://ismartgate.com/compatibility-checker/

# **ISMARTGATE WIRELESS SENSORS**

### ISMARTGATE WIRELESS MAGNETIC SENSOR (GWS) INCLUDED IN THE GATE KIT

![](_page_59_Picture_3.jpeg)

![](_page_59_Figure_4.jpeg)

Transmitter: 2401 Mhz Type: Magnet temperature indicator: included Range: 50 ft Operating temperature: -25°C / 70°C Batteries: 2x Type-N (1.5V) Life span: 18 months Waterproof: Yes

# **ISMARTGATE WIRELESS SENSORS**

### ISMARTGATE WIRELESS MAGNETIC SENSOR (GWS) INCLUDED IN THE GATE KIT

Test the sensor: move the sensor as the images above and see if the ismartgate status light (yellow) blinks rapidly

![](_page_60_Picture_4.jpeg)

![](_page_60_Picture_5.jpeg)

COMPATIBLE GATES WITH THE GWS SENSOR

![](_page_61_Picture_3.jpeg)

INSTRUCTIONS SETUP

# **INSTALLING ISMARTGATE SENSORS**

## COMPATIBLE GARAGE DOORS WITH THE GWS SENSOR

![](_page_62_Figure_3.jpeg)

63

# **ISMARTGATE WIRELESS SENSORS**

### ISMARTGATE WIRELESS TILT SENSOR (TWS) INCLUDED IN THE GARAGE KIT

![](_page_63_Picture_3.jpeg)

![](_page_63_Figure_4.jpeg)

Transmitter: 2401 Mhz Type: Gravity Sensor temperature indicator: included Range: 50 ft Operating temperature: -25°C / 70°C Batteries: 2x Type-N (1.5V) Life span: 18 months Waterproof: Yes

# **ISMARTGATE WIRELESS SENSORS**

### ISMARTGATE WIRELESS TILT SENSOR (TWS) INCLUDED IN THE GARAGE KIT

Test the sensor: move the sensor as the images above and see if the ismartgate status light (yellow) blinks rapidly

![](_page_64_Picture_4.jpeg)

![](_page_64_Picture_5.jpeg)

### COMPATIBLE GARAGE DOORS WITH THE TWS SENSOR

### SECTIONAL

![](_page_65_Picture_4.jpeg)

SENSOR PLACEMENT:

 **UP-AND-OVER** 

![](_page_65_Picture_8.jpeg)

SENSOR PLACEMENT:

![](_page_65_Picture_10.jpeg)

### ISMARTGATE WIRED MAGNETIC SENSOR (WDS) INCLUDED IN THE MINI WIRED KIT

![](_page_66_Figure_3.jpeg)

Sensor connection instructions for the ismartgate PRO:

![](_page_66_Figure_5.jpeg)

![](_page_66_Figure_6.jpeg)

![](_page_66_Picture_7.jpeg)

### ISMARTGATE WIRED MAGNETIC SENSOR PLACEMENT ON A ROLLER GARAGE DOOR

### A) Installation on a Roller Door

Attach your magnetic wired sensors to your roller door as per drawing below.

![](_page_67_Figure_5.jpeg)

### ISMARTGATE WIRED MAGNETIC SENSOR PLACEMENT ON A SECTIONAL GARAGE DOOR

### B) Installation on a Sectional Door

Attach your magnetic wired sensors to your Sectional Door as per drawing below.

![](_page_68_Figure_5.jpeg)

## ISMARTGATE WIRED MAGNETIC SENSOR PLACEMENT ON A SLIDING GATE

### C) Installation on a Sliding Gate

Attach your magnetic wired sensors to your sliding gate as per drawing below.

![](_page_69_Figure_5.jpeg)

## ISMARTGATE WIRED MAGNETIC SENSOR PLACEMENT ON A SWING GATE

### D) Installation on a Swing Gate

Attach your magnetic wired sensor to your swing gate as per drawing below.

![](_page_70_Figure_5.jpeg)

![](_page_71_Picture_0.jpeg)

# **CONGRATULATIONS!**

Your installation is done.

www.ismartgate.com